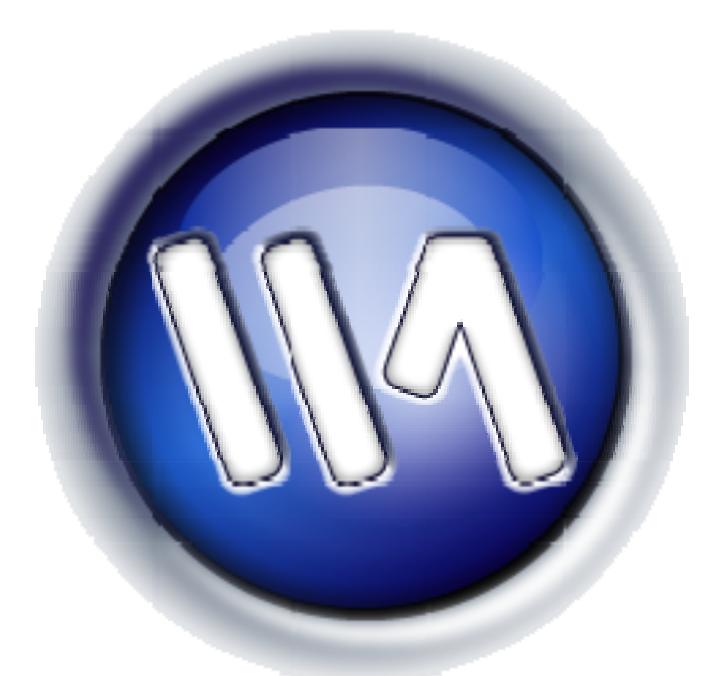

# eCart 4 Getting Started Guide

## **Table of Contents**

| Database-driven shopping cart tutorial               |
|------------------------------------------------------|
| Setting up the database-driven eCart sample5         |
| Creating a Dreamweaver site6                         |
| To configure your Dreamweaver site definition        |
| Locating and copying the starting point files        |
| Copy Sample Files8                                   |
| Establishing the data source for your server model9  |
| ASP (JavaScript and VBScript)9                       |
| To create a connection in ASP:10                     |
| ColdFusion10                                         |
| To create a data source in ColdFusion Administrator: |
| PHP12                                                |
| To create the sample MySQL database:13               |
| To create a MySQL connection for PHP:13              |
| Creating an eCart online store14                     |
| Working with the eCart object14                      |
| To insert a new eCart object:15                      |
| Applying Add to Cart buttons to product pages27      |
| About the Catalog pages27                            |

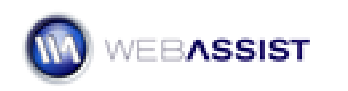

| To insert an Add to Cart button into a catalog page2    | 8 |
|---------------------------------------------------------|---|
| Styling Corrections3                                    | 5 |
| About the Detail page3                                  | 6 |
| To insert an Add to Cart button into a detail page3     | 7 |
| Displaying the shopping cart contents4                  | 4 |
| To add an editable shopping cart display:4              | 5 |
| Building checkout pages5                                | 0 |
| To set up your checkout pages with the Checkout Wizard5 | 1 |
| Next steps6                                             | 6 |
| To explore the sample store:6                           | 6 |
| Static product pages shopping cart tutorial6            | 8 |
| Setting up a database for the eCart sample6             | 8 |
| Creating a Dreamweaver site6                            | 9 |
| To configure your Dreamweaver site definition6          | 9 |
| Locating and copying the starting point files7          | 1 |
| Copy Sample Files7                                      | 1 |
| Establishing the data source for your server model7     | 2 |
| ASP (JavaScript and VBScript)7                          | 2 |
| To create a connection in ASP:7                         | 3 |
| ColdFusion7                                             | 4 |

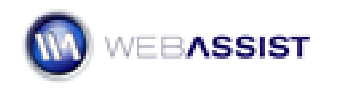

| To create a    | a data source in ColdFusio | n Administrator:  | 74                |
|----------------|----------------------------|-------------------|-------------------|
| PHP            |                            | Error! Bookn      | nark not defined. |
| To create t    | he sample MySQL databa     | se:               | 75                |
| To create a    | a MySQL connection for PH  | IP:               | 78                |
| Creating an ec | art online store           |                   | 79                |
| Working with t | he eCart object            |                   | 79                |
| To insert a    | new eCart object:          |                   | 80                |
| Applying Add t | o Cart buttons to product  | pages             | 90                |
| To insert a    | n Add to Cart button into  | a catalog page    | 91                |
| Styling Cor    | rections                   |                   | 96                |
| To insert a    | n Add to Cart button into  | a detail page     | 97                |
| Displaying the | shopping cart contents     |                   | 104               |
| To add an      | editable shopping cart dis | play:             | 105               |
| Building check | out pages                  |                   | 110               |
| To set up y    | our checkout pages with    | the Checkout Wiza | rd 111            |
| Next steps     |                            |                   | 126               |
| To explore     | the sample store:          |                   |                   |

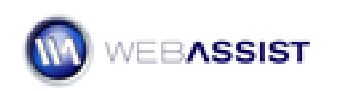

# Getting Started Guide

This document will guide you through the process of creating a fully functional shopping cart with eCart. Tutorials presented here assume a basic familiarity with creating and modifying web pages in Dreamweaver.

The basic tutorial is provided in two variations. Choose the one that is closest to the way you work:

- Database-driven shopping cart tutorial Follow the steps in this tutorial if your catalog data is maintained in a database.
- Static product pages shopping cart tutorial If you're working with separate product pages, this tutorial is for you.

# Database-driven shopping cart tutorial

The following tutorial will help you get started using eCart in an online store that works with a product database. The tutorial is based on a fictional online store, Blue Sky Music.

If you're new to eCart, work through each section of the tutorial in sequence. As you become more experienced, feel free to reference individual sections as needed.

- Setting up the database-driven eCart sample
- Working with the eCart object
- Applying Add to Cart buttons to product pages
- Displaying the shopping cart contents
- Building a check out pages
- Next steps

# Setting up the database-driven eCart sample

eCart comes with a custom, database-driven starting point for a sample eCommerce site, Blue Sky Music; the starting point includes example web site pages, and a data source. Before undertaking the tutorials, you'll need to set up your system with the starting point files. The complete set-up consists of these steps:

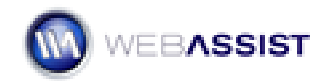

- Creating a Dreamweaver site
- Locating and copying the starting point files
- Establishing the data source for your server model

#### **Creating a Dreamweaver site**

You will need to set up a site in Dreamweaver before working on the starting point files. Use the eCart sample files as your local site root.

#### To configure your Dreamweaver site definition

1. In Dreamweaver, select *Site -> New Site* from the main menu. Click the Advanced tab.

| Site Definition for e                                                                                                    | eCart 4 Tutorial                                                                   |                                                                                                    | 8    |
|----------------------------------------------------------------------------------------------------|------------------------------------------------------------------------------------|----------------------------------------------------------------------------------------------------|------|
| Basic Advanced                                                                                                    |                                                                                    |                                                                                                    |      |
| Category                                                                                                    | Local Info                                                                         |                                                                                                    |      |
| Local Info<br>Remote Info<br>Testing Server<br>Cloaking<br>Design Notes<br>Site Map Layout<br>File View Columns<br>Contribute<br>Templates | Site <u>n</u> ame:<br>Local root <u>f</u> older:<br>Default <u>i</u> mages folder: | eCart 4 Tutorial<br>\www.root\eCart_4\dynamic\store_php2\<br>Refresh local file list automatically                                                                                                    |      |
|                                                                                                    | Links relative to:<br><u>H</u> TTP address:<br>Case-sensitive links:<br>Cache:     | Document Site root      http://  This address is used for site relative links, and for the Link Checker to detect HTTP links that refer to your own site      Use case-sensitive link checking      Enable cache  The cache maintains file and asset information in the site. This speeds up the Asset panel, link management, and Site Map features. |      |
|                                                                                                    |                                                                                    | OK Cancel                                                                                                    | Help |

Fill out the following information to configure this section:

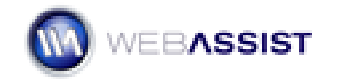

#### Site Name: eCart 4 Tutorial

**Local Root Folder:** specify the path to the local web server directory where you have copied the sample starting point files.

2. Select the Testing Server category.

| Site Definition for a                                                                                                    | eCart 4 Tutorial                                                  |                                                                                                    | × |
|----------------------------------------------------------------------------------------------------|-------------------------------------------------------------------|----------------------------------------------------------------------------------------------------|---|
| Basic Advanced                                                                                                    |                                                                   |                                                                                                    |   |
| Basic Advanced<br>Category<br>Local Info<br>Remote Info<br>Testing Server<br>Cloaking<br>Design Notes<br>Site Map Layout<br>File View Columns<br>Contribute<br>Templates | Server model:<br>Access:<br>Testing server folder:<br>URL prefix: | PHP MySQL Local/Network C:\Inetpub\wwwroot\eCart_4\dynam Refresh testing file list automatically  http://localhost/ecart_4/dynamic/store. The URL Prefix is the location of the site's root folder on the testing server. |   |
|                                                                                                    |                                                                   | OK Cancel Help                                                                                                    |   |

Fill out the following information to configure this section:

**Server Model**: Set to appropriate server language for the samples you are using.

**Access**: Set how you will have access to your staging server location. If your local machine has a development web server, use

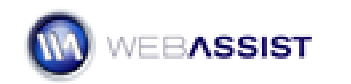

Local/Network. Otherwise, you will have to use FTP to transfer your files to an appropriate remote server.

**Testing Server Folder**: specify the staging location of the site. This can be either your local web server directory or a remote directory, depending on your particular setup.

**URL Prefix**: Specify the URL to use when browsing these files.

3. Click OK to close your site definition.

#### Locating and copying the starting point files

The starting point and completed files for this Getting Started Guide are available for download from your Download Center.

#### http://www.webassist.com/go/downloads

Locate the eCart option in your Download Center to retrieve all the provided support files. Multiple .zip files are provided for each different server model. Choose the server model you prefer to work with.

## Copy Sample Files

Copy the support files folders to your local web server directory or testing server.

If using a local testing server, the following paths are used by default.

#### Windows

• C:\inetpub\wwwroot\

## Macintosh

• Hard Drive:Users:*your\_user\_name*:Sites

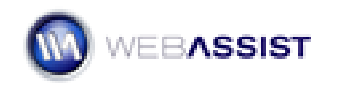

## Establishing the data source for your server model

Example pages require example data and this tutorial comes complete with data sources for ASP, ColdFusion and PHP. The set up process is different for each server model and covered in the following sections:

- ASP (JavaScript and VBScript)
- ColdFusion
- PHP

## ASP (JavaScript and VBScript)

An Access database is the primary data source used for the ASP applications in this tutorial. The database, blue\_sky\_music.mdb, is available for download through your Order History (see **Locating and copying the starting point files**). Copy the database to an easily accessible location on your system if you have not already done so.

Once the database is in a viable location, you'll need to assign a Data Source Name (DSN) to it. A DSN is basically an alias that allows various programs on your system to easily locate the database.

Microsoft has some very clear instructions on assigning a DSN in Windows:

- For Windows 2000, see Microsoft Knowledge Base Article 300596 at http://support.microsoft.com/default.aspx?scid=kb;en-us;300596
- For Windows XP, see Microsoft Knowledge Base Article 305599 at http://support.microsoft.com/default.aspx?scid=kb;en-us;305599

When assigning a name for the DSN, enter **Blue Sky Music**. You can choose a different DSN name, but be sure to stay consistent throughout this Getting Started Guide.

Once the DSN has been created, you'll need to create a connection from your local site in Dreamweaver to the DSN.

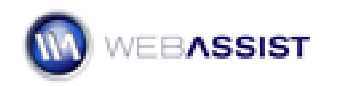

## To create a connection in ASP:

**Note**: The connBSM connection has already been created for you and is included in your sample files; the following steps are included to illustrate the process.

- 1. From the Dreamweaver Databases panel, choose Add (+) and select Data Source Name (DSN).
- 2. When the Data Source Name (DSN) dialog appears, enter **connBSM** in the Connection name field.
- 3. From the Data Source Name (DSN) list, choose Blue Sky Data.

| Data Source Name (DSN)                                                 |                                                |        | ×                                |
|------------------------------------------------------------------------|------------------------------------------------|--------|----------------------------------|
| Connection name:<br>Data source name (DSN):<br>User name:<br>Password: | connBSM<br>Blue Sky Music                      | Define | OK<br>Cancel<br>Advanced<br>Test |
| Dreamweaver should connect:                                            | Using DSN on testing server<br>Using local DSN |        | Help                             |

- 4. Unless you added a user name and password when establishing the DSN, leave those fields blank.
- 5. Make sure the Using local DSN option is selected and press Test to verify the connection.
- 6. If the connection is not successful, verify your DSN selection and retest; otherwise, click OK.

## ColdFusion

An Access database is the primary data source used for the ASP applications in this tutorial. The database, blue\_sky\_music.mdb, is available for download through your Order History (see **Locating and copying the starting point files**). Copy the database to an easily accessible location on your system if you have not already done so.

*Note*: The following steps apply to both ColdFusion MX and ColdFusion 7.

Once the database is in your desired location, you'll need to create a ColdFusion data source. ColdFusion users should begin by opening the

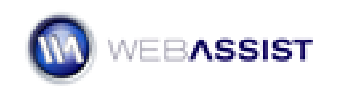

ColdFusion Administrator. You can do this in one of two ways. You can locate the ColdFusion Administrator application page on your system (i.e., Start > Programs > Adobe ColdFusion 7 > Administrator). Or, from within Dreamweaver, first open any ColdFusion page and then, from the Databases panel, choose the **Modify Data Sources** icon. Either path opens the Administrator in your browser.

## To create a data source in ColdFusion Administrator:

 After logging in with your Administrator password, select **Data** Sources under the Data & Services category.

In the Add New Data Source dialog, enter **connBSM** in the Data Source Name field.

| Add New Data Source | 2                |   |
|---------------------|------------------|---|
| Data Source Name    | connBSM          |   |
| Driver              | Microsoft Access | ~ |
| Add                 |                  |   |

- 2. From the Drive list, choose **Microsoft Access**.
- 3. Select Add to confirm your choice.

A second dialog with options specific to Microsoft Access data sources is displayed next.

In the Microsoft Access Data Source dialog, enter the path to the data source file by selecting the Browse Server button next to the Database File field and choosing the copy of blue\_sky\_music.mdb from its current location.

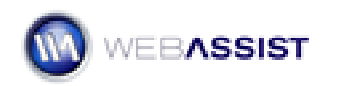

| Data & Services > [        | )atasources > Microsoft Access             |               |
|----------------------------|--------------------------------------------|---------------|
| Microsoft Access : connBSM | И                                          |               |
| CF Data Source Name        | connBSM                                    |               |
| Database File              | C:\Inetpub\wwwroot\eCart_4\datasources\blu |               |
| System Database File       | Browse Server                              |               |
| Use Default Username       |                                            |               |
| ColdFusion Username        |                                            |               |
| ColdFusion Password        | (16-character limit)                       |               |
| Description                |                                            |               |
| Show Advanced Settings     |                                            | Submit Cancel |

4. When you're done, click Submit to complete the operation.

Note: Unlike with ASP, no separate connection file is needed in ColdFusion.

#### Session variable configuration

In addition, ColdFusion sites that use eCart require support for session variables and have two requirements:

• a file named Application.cfm must be included at the root of your site and contain the following code:

<cfapplication name="eCart" sessionmanagement="Yes">

For your convenience, an Application.cfm file has been included in the sample site provided with eCart.

Your ColdFusion Server must have session variables enabled. Log in to your ColdFusion Server Administrator and under Server Settings, click the Memory Variables link to navigate to that configuration section. Make sure that Enable Session Variables is checked, and click the Submit Changes button to update your settings. If you do not administrate your server or have it hosted elsewhere, please contact your hosting provider to confirm these settings.

#### PHP

The sample files for Dreamweaver include a SQL script capable of creating and populating a sample MySQL database.

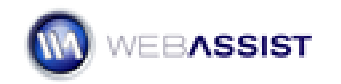

Before starting, you will need access to your MySQL server instance. This should be installed on your local testing server.

For instructions on configuring your local machine to operate as a PHP/MySQL testing server, review the following How To.

http://webassist.com/go/technotes/web\_dev\_begin

#### To create the sample MySQL database:

Having downloaded the .SQL script file from your eCart Download Center, you will want to import this file into your MySQL server.

Follow this How To for importing the sample database file to your MySQL database.

http://webassist.com/go/howto/import\_sql

**Note**: When moving your eCart site to your live (Hosting Provider's) server, you will need to import your database to your live server as well.

#### To create a MySQL connection for PHP:

**Note**: The connBSM connection has already been created for you and is included in your sample files; the following steps are included to illustrate the process.

- 1. From the Dreamweaver Databases panel, choose Add (+) and select MySQL Connection
- 2. When the MySQL Connection dialog appears, enter **connBSM** in the Connection name field.

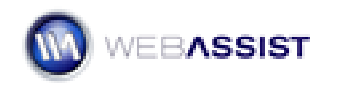

3. Enter **localhost** in the MySQL server field.

| MySQL Connect    | tion           |        | 8      |
|------------------|----------------|--------|--------|
|                  |                |        |        |
| Connection name: | connBSM        |        |        |
| MySQL server:    | localhost      | ]      | Cancel |
| User name:       | root           | ]      | Test   |
| Password:        | •••••          | ]      | Help   |
| Database:        | blue_sky_music | Select |        |
|                  |                |        |        |
|                  |                |        |        |

- 4. Enter the user name to gain root access (typically, **root**) and the associated password in the indicated fields.
- Choose Select and from the Select Database dialog, choose blue\_sky\_music; click OK when you're done to close the Select Database dialog.
- 6. Press Test to verify the connection.
- 7. If the connection is not successful, verify your selections and re-test; otherwise, click OK.

# Creating an eCart online store

With eCart, there are just four steps necessary for creating your online store:

- 1. Define an eCart Object.
- 2. Insert Add to Cart buttons.
- 3. Create shopping cart display with Display Manager.
- 4. Generate checkout pages with Checkout Wizard.

## The eCart Toolbar

Whereas insert buttons for most WebAssist extensions can be found in the WebAssist category of the Insert toolbar, eCart comes bundled with so many features that it is allocated it's own category on the toolbar.

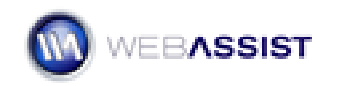

| 🛛 🔻 Insert | Common | eCart    | WebAssist   Layout   Forms   Data   Google™ |
|------------|--------|----------|---------------------------------------------|
| 🛥 🖻        | 🖻 🖄    | <b>@</b> | 8 & F & F & F & F                           |

# Working with the eCart object

The eCart object is the backbone of all the objects and server behaviors used by eCart. General cart attributes, such as currency or number format, are set in the eCart object, as are cart columns, calculations, and custom rules for charges, discounts, taxes and shipping.

The eCart object is defined once per site and added to any page before any other eCart functionality is applied. After an eCart object has been defined, the application of any eCart wizard or server behavior automatically inserts the needed eCart object.

**Note**: Previous users of eCart should take note of this behavior. In versions prior to eCart 4, users needed to manually add the eCart object to any page with any eCart functionality – this is no longer necessary.

Once inserted, you can modify the eCart object at any time. Any changes made are applied throughout the site. Let's take a brief tour of the eCart object.

#### To insert a new eCart object:

- 1. In Dreamweaver, choose the eCart 4 Tutorial site from the Files panel list.
- 2. In the File panel, double-click on the **index** page for your server model (index.asp, index.cfm or index.php) to open it.
- From the WebAssist > eCart category of the Insert bar, choose eCart Object, the first icon on the left.

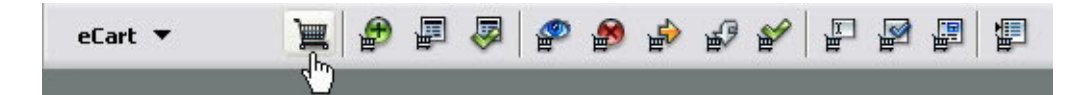

The eCart object is represented by a custom Dreamweaver panel. Although you can work with the panel in its freely floating state, you'll probably find it easier to work with when docked.

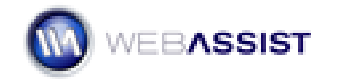

4. Place your cursor over the gripper area of the eCart panel, located on the far left of the title bar; the cursor changes to a four-headed arrow when properly situated. Drag the panel to the integrated panel group and drop it when a thick black line appears below the Application panel group.

| + eLart                          | 13  |
|----------------------------------|-----|
| Create New or Edit Existing Cart |     |
| Available carts:                 |     |
|                                  | × . |
| 🚔 Add 🧷 Edit                     |     |
| Select a help topic              |     |

The first task is to create a new eCart object.

5. In the eCart panel, select **Add**. When the eCart Object dialog box appears, change the Cart name to BlueSkyCart and press Tab.

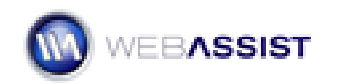

| Cart Objec                             | t                             |              |                               |                             |      |                 |
|----------------------------------------|-------------------------------|--------------|-------------------------------|-----------------------------|------|-----------------|
| GENERAL                                | COLUMNS                       | CALCULATIONS | DISCOUNTS                     | CHARGES                     | TAX  | SHIPPING        |
| <b>Settings</b> —<br>Cart na<br>Langua | ime: BlueSkyC<br>age: English | art          | Store<br>Number form          | in: Session<br>at: 10,000.0 | 00 [ | ▼ <i>⊘</i> Edit |
| <b>Currency</b> –<br>Sym<br>Placem     | ibol: \$ 🗸                    | \$           | Force decima<br>Decimal place | als: ♥<br>es: 2             |      |                 |
| Weight<br>Sym<br>Placem                | abol: oz 🗸                    | 02           | Force decima<br>Decimal place | es: 2                       |      |                 |
| VEBASSIS                               | ST                            |              |                               | HELP                        | OK   | CANCEL          |

The eCart Object dialog box is divided into seven tabs. The first tab, General, defines several key properties of data stored in the shopping cart, including how it is stored (session variable or cookie), the language used in the cart buttons, the general number format and the currency format used. Additionally, you can set the format for any weight-related data; in this next step we'll make sure that any items appearing in the shopping cart will be rounded down to the ounce by deselecting the Force Decimals option.

6. In the Weight area of the General tab, deselect the **Force Decimals** option and enter **0** in the Decimal Places field.

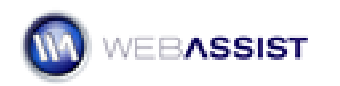

| Weight<br>Symbol: oz 💌 oz<br>Placement: On Right 💌 | Force decimals:  Decimal places: 0 |
|----------------------------------------------------|------------------------------------|
| WEBASSIST                                          | HELP OK CANCEL                     |

The next category of the eCart Object dialog box defines the data stored in the shopping cart columns.

 Select the **Columns** tab. You'll notice six pre-defined columns. Additional columns can be added or removed as needed; the default columns, however cannot be deleted.

| Cart Object            |                 |           |         |         |          |
|------------------------|-----------------|-----------|---------|---------|----------|
| GENERAL COLUMNS        | CALCULATIONS    | DISCOUNTS | CHARGES | TAX     | SHIPPING |
| Create new or edit exi | sting columns — |           |         |         |          |
| Name                   |                 | Type      | Uni     | que     |          |
| ID                     |                 | Numbe     | er √    |         |          |
| Description            |                 | Text      |         |         |          |
| Weight                 |                 | Weigh     | F       |         |          |
| Quantity               |                 | Numbe     | or<br>F |         |          |
| Price                  |                 | Currer    | ncy     |         |          |
| Name:                  |                 | Output 1  | Туре:   | Unique: |          |
|                        |                 | Text      | ~       |         |          |
| EBASSIST               |                 |           | HELP    | OK      | CANCEL   |

Each column can be specified to be a particular type: Number, Integer, Text, Currency, Weight or Date. Columns where each record is unique are designated by a checkmark in the Key column. Let's add a column to hold a thumbnail image filename for any ordered item.

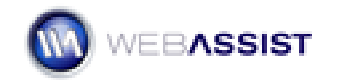

- 8. Click **Add**. A new entry, Column1, is added to the list.
- 9. In the Name field, change Column1 to **Thumbnail** and press Tab. Leave the Output Type as Text.

| Thumbnail | Text                 |
|-----------|----------------------|
| 1         |                      |
| Name:     | Output Type: Unique: |
| Thumbnail | Text 🔽               |

Note: Column names change automatically when Tab is pressed.

Columns with calculated data are listed on the third tab of the eCart Object dialog, Calculations.

10. Select the Calculations tab. Three formulas have been created for you, TotalWeight, TotalPrice and FullDetails and are shown in the Calculations entry list.

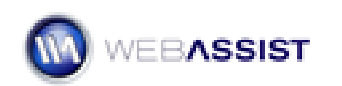

| art Object                   |                               |                      |              |         |          |                |  |
|------------------------------|-------------------------------|----------------------|--------------|---------|----------|----------------|--|
| GENERAL                      |                               | CALCULATIONS         | DISCOUNTS    | CHARGES | TAX      | SHIPPING       |  |
| Create new or<br>🕂 Add  î De | r <b>edit exis</b> l<br>elete | ting calculations    |              |         |          |                |  |
| Name                         | Form                          | ula                  |              |         | Туре     |                |  |
| TotalWeight                  | [Weig                         | ht] * [Quantity]     | Weigh        | t       |          |                |  |
| TotalPrice                   | [Price]                       | [Price] * [Quantity] |              |         | Currency |                |  |
| FullDetails                  | [Quar                         | tity].''.[Name].     | '('.[ID].')' |         | Text     |                |  |
| Name:                        |                               |                      | Output       | Туре:   |          |                |  |
| FullDetails                  |                               |                      | Text         | v       | 1        |                |  |
|                              | Jla:                          |                      |              |         |          |                |  |
| Calculation form             | ula:                          |                      |              |         |          | Add to formula |  |
| Calculation form             | ula:<br>. [Name] . '          | (' . [ID] . ')'      |              |         | ŀ        | Add to formula |  |

As noted in the dialog itself, square brackets are required to use a column's value as part of a calculation. Calculated columns can also be used within formulas. For example, a simple shipping formula might set the variable ShippingCost equal to [TotalWeight] \* .50 + 5.00; such a formula would set a base price of \$5.00 for shipping plus 50 cents for each ounce shipped. To reference the calculated field, the ShippingCost calculation would need to appear after TotalWeight in the Calculations entry list.

Let's leave the Calculations tab at its default setting and continue our exploration of the eCart object.

11. Click the Discounts tab.

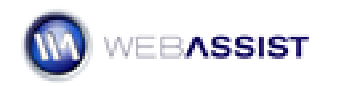

| eCart Objec | :t          |              |           |         |          | 8      |
|-------------|-------------|--------------|-----------|---------|----------|--------|
| GENERAL     | COLUMNS     | CALCULATIONS | DISCOUNTS | CHARGES | TAX SHIP | PING   |
| Discounts   | Edit 🛍 Dele | ete          |           |         |          |        |
| Name        |             |              |           |         | Active   |        |
|             |             |              |           |         |          |        |
| WEBASSI     | ST          |              |           | HELP    | ок       | CANCEL |

The Discounts tab manages any merchandising rule that provides your customers with any type of discount. You could, for example, offer a discount of 15% off purchases over \$50. Let's create that discount rule now.

12. In the Discounts tab, click **Add**.

The eCart Merchandising Rule dialog box is displayed. Let's give our new rule a meaningful name.

13. In the Name field, enter **15% off over \$50** and press Tab. Make sure the Active option remains selected.

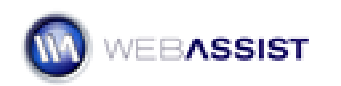

#### eCart 4

| Cart Merchandising Rule                                                 |                                                                                                    |
|-------------------------------------------------------------------------|----------------------------------------------------------------------------------------------------|
| Settings                                                                |                                                                                                    |
| Name:                                                                   | Active:                                                                                                    |
| 15% off over \$50                                                       |                                                                                                    |
| Triggers                                                                |                                                                                                    |
| 🕂 Add 📋 Delete                                                          |                                                                                                    |
| Separator Conditions                                                    |                                                                                                    |
| Separator: Condition:<br>AND V Total number of unique it<br>Calculation | ems in the cart 💌                                                                                                    |
| Based on the quantity of an item                                        | <ul> <li>Image: A start of the start of the start of</li></ul> |
| The Quantity of item 0 plu                                              | s 🔽 0                                                                                                    |
| EBASSIST                                                                | HELP OK CANCEL                                                                                                    |

The Active checkbox allows you to predefine any merchandising rule and then enable it quickly. You could, for example, set up a series of sales and then turn them on and off as desired.

Each merchandising rule has two parts: the *trigger* and the *calculation*. The trigger defines when the rule should be applied while the calculation describes what discount (or charge) is actually applied. Let's set up the trigger first.

- 14. In the Trigger area, click **Add**.
- 15. From the Condition list, choose **Subtotal for any Column**.

The desire here is to offer a discount whenever the items in the cart exceed \$50, so let's set the TotalPrice column accordingly.

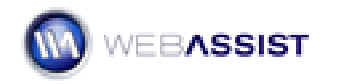

From the column list, choose **TotalPrice** and from the operator list, choose >= (ColdFusion users, choose **GTE**). Finally, in the value field, enter **50** and press Tab.

| Separator     | Conditions                   |
|---------------|------------------------------|
|               | SubTotal of TotalPrice >= 50 |
|               |                              |
|               |                              |
|               |                              |
|               |                              |
|               |                              |
| ieparator: Co | ondition:                    |

Next, let's define how much to discount.

- 17. From the Calculation list, choose **Based on multiple of column subtotal**.
- From the column list, choose **TotalPrice** and in the **times** field, enter
   **0.15**. Leave the remaining settings at their default settings and click
   **OK** when you're done.

| baseu on muluple | of column subt | otal     |      |      |   | × |
|------------------|----------------|----------|------|------|---|---|
| ubtotal of colum | TotalPrice     | ✓ times: | 0.15 | plus | ~ |   |
| 0                |                |          |      |      |   |   |

Your new rule is added to the Discount tab; you can modify it by selecting it and clicking Edit at any time.

19. Click **Charges**.

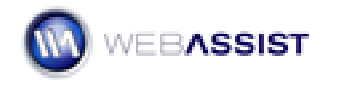

| eCart Objec | :t         |              |           |         |          | 8      |
|-------------|------------|--------------|-----------|---------|----------|--------|
| GENERAL     | COLUMNS    | CALCULATIONS | DISCOUNTS | CHARGES | TAX SHIP | PING   |
| Charges –   | Edit 🏛 Del | ete          |           |         |          |        |
| Name        |            | 1.13         |           |         | Active   |        |
|             |            |              |           |         |          |        |
|             |            |              |           |         |          |        |
|             |            |              |           |         |          |        |
|             |            |              |           |         |          |        |
| WEBASSI     | sт         |              |           | HELP    | ок       | CANCEL |

Charges are defined in exactly the same way as discounts. Let's move to our two special charges: tax and shipping.

20. Click **Tax**.

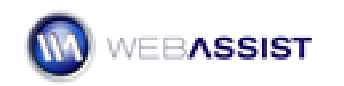

| eCart Object                                                                                                    | ×                         |
|----------------------------------------------------------------------------------------------------|---------------------------|
| GENERAL COLUMNS CALCULATIONS DISCOUNTS CHARGES TAX                                                                                                    | SHIPPING                  |
| Tax<br>This interface can be used for setting up advanced tax rules. There is a simplified<br>Checkout Wizard. Use this page to modify tax rules after running the Checkout W<br>Add CEdit Delete | version in the<br>/izard. |
| Name                                                                                                    | Active                    |
|                                                                                                    |                           |
| WEBASSIST HELP O                                                                                                    | KCANCEL                   |

The Tax tab of the eCart Object is best suited for creating more complex tax rules; a simple tax rule that applies to a single state or country can be easily generated in the Checkout Wizard, as you'll do later in this tutorial.

**Note**: If you do set up a tax rule in the Tax tab of the eCart Object, the Tax option does not appear in the Checkout Wizard.

21. Click Shipping.

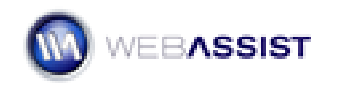

| eCart Objec                                                  | t                                              |                                            |                                      |                              |                      |                                     |
|--------------------------------------------------------------|------------------------------------------------|--------------------------------------------|--------------------------------------|------------------------------|----------------------|-------------------------------------|
| GENERAL                                                      | COLUMNS                                        | CALCULATIONS                               | DISCOUNTS                            | CHARGES                      | TAX                  | SHIPPING                            |
| Shipping —<br>This interface<br>page to modi<br>Server Behav | e is not for sett<br>fy shipping rule<br>vior. | ing up shipping on<br>es after running the | your site. That is<br>Checkout Wizar | done in the<br>d or applying | Checkou<br>; the ver | t Wizard. Use this<br>idor-specific |
| Rule Name                                                    |                                                |                                            |                                      |                              | A                    | ctive                               |
|                                                              |                                                |                                            |                                      |                              |                      |                                     |
|                                                              | shipping in cart                               | subtotal when cal                          | culating sales tax                   | :                            |                      |                                     |
| WEBASSIS                                                     | ат                                             |                                            |                                      | HELP                         | ОК                   | CANCEL                              |

The Shipping tab becomes useful after you've run the Checkout Wizard; any rules established during that process may be modified here.

22. When you're finished examining the eCart Object dialog, click **OK** to confirm your changes.

Now that your eCart object has been defined, you're ready to begin including Add to Cart buttons in your site.

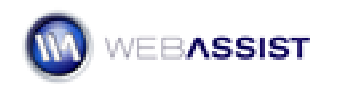

# Applying Add to Cart buttons to product pages

Add to Cart buttons are a prevalent feature of any online store. When a shopper clicks an Add to Cart button the associated item is added to their shopping cart. Typically, the shopper is then taken to a shopping cart page where they can view the entire cart, make any necessary changes and opt to continue shopping or check out.

In this section of the tutorial, you'll insert Add to Cart buttons in both detail and catalog pages. The process, for both types of pages, is essentially the same. There are two key differences:

- First, the catalog page uses a Repeat Region server behavior surrounding the product information—and the Add to Cart button.
- Second, the recordsets for the pages are different: the detail page recordset is filtered by a URL parameter, ID while the recordset on the catalog pages is filtered by a database value, product category.

#### About the Catalog pages

There are two catalog pages in the Blue Sky Music sample store: music and gear. Each page is identical except for the recordset. Let's take a moment to explore them so you can better understand how catalogs are structured.

- 1. From the Files panel, open the **music** page for your server model (music.asp, music.cfm or music.php).
- 2. Choose **Window > Server Behaviors**.
- In the Server Behaviors panel, double-click the **Recordset** (rsItems) entry.

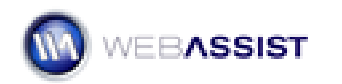

| Recordset   |                                                                                     |       |           | E                |
|-------------|-------------------------------------------------------------------------------------|-------|-----------|------------------|
| Name:       | rsItems                                                                             |       |           | ОК               |
| Connection: | connBSM                                                                             |       | V Define  | Cancel           |
| Table:      | items                                                                               |       | <b>v</b>  | Test             |
| Columns:    | All O Sele     ItemID     ItemCatID     ItemName     ItemShortDesc     ItemLongDesc | cted: |           | Advanced<br>Help |
| Filter:     | ItemCatID                                                                           | ~     | -         |                  |
|             | Entered Value                                                                       | ~     | 1         |                  |
|             | Theoretto                                                                           |       | Ascending |                  |

The recordset connects to the previously established database connection, connBSM. The Items (items in PHP) table is selected and all columns included. The filter restricts records to those with an ItemCatID (category ID) of 1, which, in the ItemCategory table, corresponds to music.

4. Click **Test**.

You'll note that only those music related items are displayed.

5. Click **OK** once to close the Test SQL Statement dialog and again to close the Recordset dialog box.

Feel free to open the gear page for your server model and repeat the above steps. You'll find that the only difference is that the filter is set to allow only those records where ItemCatID = 2, which, in the ItemCategory table, corresponds to gear.

#### To insert an Add to Cart button into a catalog page

1. In the Files panel, double-click the **music** page for your server model (music.php, music.asp or music.cfm).

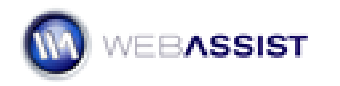

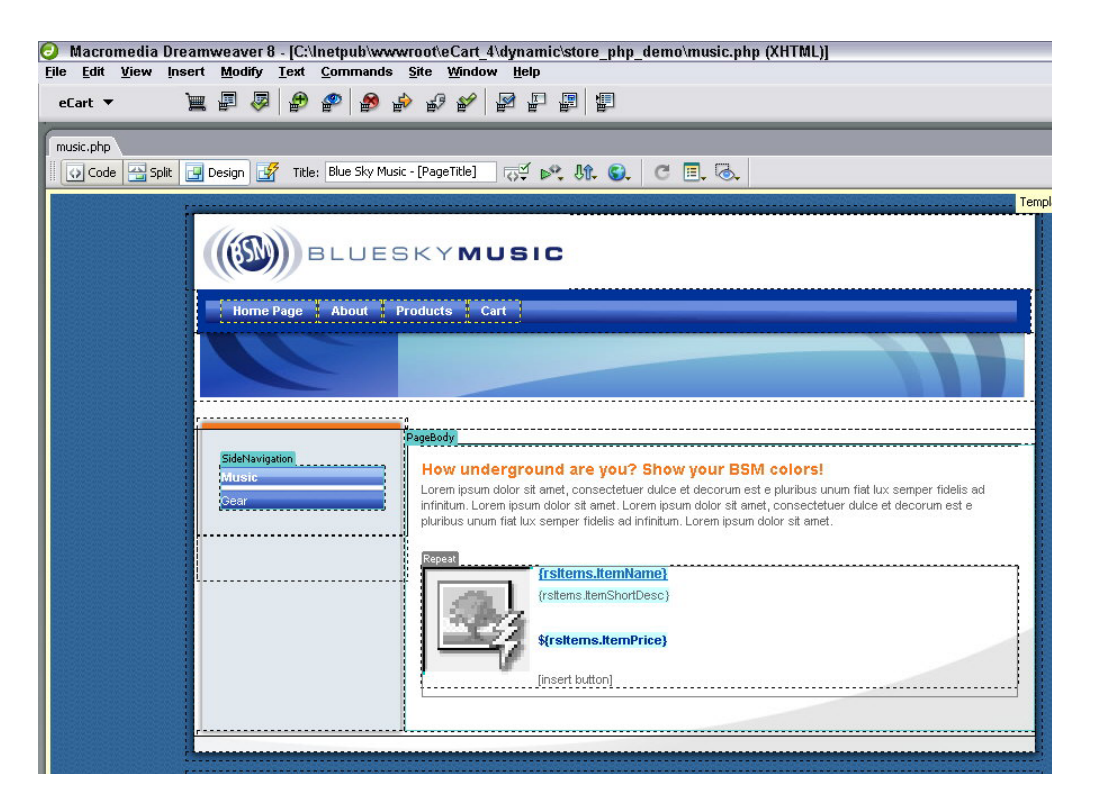

As noted earlier, the music page includes a recordset that selects just the music related products. Dynamic text has been bound to the page to display the item name, short description, and price

- 2. Select the placeholder text [insert button].
- 3. Press **Delete** on your keyboard to remove this text.
- 4. From the eCart category of the Insert bar, choose **eCart Add to Cart Button**.

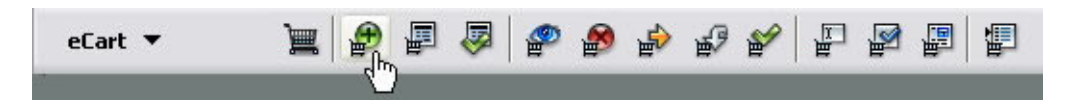

 In the General tab of the Add to Cart Button dialog box, select the Look up item ID from recordset option. Leave the default choices in the Recordset and ID Column lists.

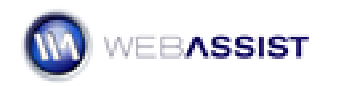

| eCart Add To Cart Button 🛛 🛛 🛛                                                      |  |  |  |  |
|-------------------------------------------------------------------------------------|--|--|--|--|
| GENERAL BINDINGS BUTTON                                                             |  |  |  |  |
| Cart: BlueSkyCart                                                                   |  |  |  |  |
| <ul> <li>Add static item to cart</li> <li>Look up item ID from recordset</li> </ul> |  |  |  |  |
| Recordset: rsItems 🖍<br>ID Column: ItemID 🖌                                         |  |  |  |  |
| Redirect                                                                            |  |  |  |  |
| Go to page:                                                                         |  |  |  |  |
| WEBASSIST HELP OK CANCEL                                                            |  |  |  |  |

eCart identifies the primary key for the chosen recordset automatically, but gives you the flexibility to select another if necessary.

- 6. Click the **Go to page** folder icon and navigate to the **cart** page for your server model (cart.php, cart.asp or cart.cfm).
- 7. Click **OK**.
- 8. Choose the **Bindings** tab.

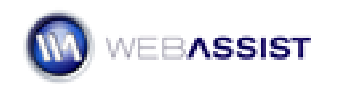

| Caluma         | Die Kennik Maline                                           | Directory & a |  |
|----------------|-------------------------------------------------------------|---------------|--|
|                | <pre>conduct value </pre>                                   | bidden        |  |
| Name           | <pre>spip cono prom_biconst iconitin</pre>                  | none          |  |
| Description    |                                                             | none          |  |
| Weight         | 0                                                           | none          |  |
| Quantity       | 1                                                           | text          |  |
| Price          | 0                                                           | none          |  |
| Thumbnail      |                                                             | none          |  |
| Default value: | value: <pre>k?php echo \$row_rsItems["ItemID"]; ?&gt;</pre> |               |  |
| Updatable:     | 🕑 as: hidden field 💌                                        |               |  |
| Item In Cart — |                                                             |               |  |
| A              | Sum 🖌                                                       |               |  |
| Action:        | Jan                                                         |               |  |

The Bindings tab is where you connect shopping cart columns to database columns or static data. The first shopping cart column, ID, has already been assigned based on the selection made on the General tab.

 Select Name and choose the Default value lightning bolt to open the Dynamic Data dialog box. Expand the Recordset (rsItems) entry and select ItemName; click OK. When you return to the Bindings tab, click any other column to confirm your option.

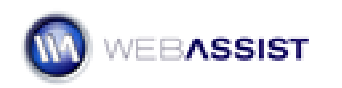

| Dynamic Data | a                                                                                                    |                      |
|--------------|----------------------------------------------------------------------------------------------------|----------------------|
| Field:       | Recordset (rsItems)         ItemID         ItemCatID         ItemShortDesc         ItemPrice         ItemSKU         ItemThumb         ItemInage         ItemWeight | OK<br>Cancel<br>Help |
| Format:      | None 🔽                                                                                                    |                      |
| Code:        | php echo \$row_rsitems["itemName"]; ?</td <td></td>                                                                                                    |                      |

The process is basically the same for the other shopping cart elements.

- 10. Bind the remaining shopping cart columns:
  - Choose **Description**. Click the **lightning bolt** and select **ItemShortDesc**; click **OK**.
  - Choose Weight. Click the lightning bolt and select ItemWeight; click OK.
  - Leave **Quantity** at the default settings.
  - Choose Price. Click the lightning bolt and select ItemPrice; click OK.
  - Choose **Thumbnail**. Click the **lightning bolt** and select **ItemThumb**; click **OK**.

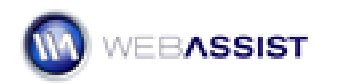

| GENERAL BINDINGS BUTTON |                                                   |            |  |  |
|-------------------------|---------------------------------------------------|------------|--|--|
| Column                  | Default Value                                     | Display As |  |  |
| ID                      | php echo \$row_rsItems["ItemI</td <td>hidden</td> | hidden     |  |  |
| Name                    | php echo \$row_rsItems['ItemN</td <td>none</td>   | none       |  |  |
| Description             | php echo \$row_rsItems['Item5</td <td>none</td>   | none       |  |  |
| Weight                  | php echo \$row_rsItems['ItemW</td <td>none</td>   | none       |  |  |
| Quantity                | 1                                                 | text       |  |  |
| Thumbnail               | <pre><?php echo \$row_rsItems['ItemT</pre></pre>  | none       |  |  |
| Default value:          | 1                                                 | 57         |  |  |
| Updatable:              | 🖌 as: text field 🖌                                |            |  |  |
| f Item In Cart —        |                                                   |            |  |  |
| Action:                 | Sum 🖌                                             |            |  |  |
| Redirect:               |                                                   |            |  |  |
| EBASSIST                | HELP                                              | K CANCEL   |  |  |

**Note**: If you select the Quantity option, you will notice the Updateable option is selected. This is done so that customers can determine the number of items to put in their cart. For most situations this is the only instance that you would want to make a binding updateable.

- 11. Leave the default values in the **If Item In Cart** area and switch to the **Button** tab.
- In the Button tab, leave the Style at the current setting and choose the last button in the right column. In the Alt text field, enter Add to your shopping cart and press Tab. Click OK when you're done.

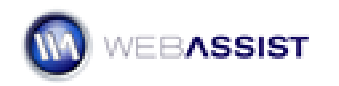

| eCart Add To Cart Button 🛛 🛛 🛛      |             |  |  |  |
|-------------------------------------|-------------|--|--|--|
| GENERAL BINDINGS BUTTON             |             |  |  |  |
| Style: Pacifica 💌                   |             |  |  |  |
| Add to Cart                         | ADD TO CART |  |  |  |
| ADD TO CART                         | Add to Cart |  |  |  |
| Add to cart                         | Add to Cart |  |  |  |
| O Button URL:                       | <u> </u>    |  |  |  |
| Alt text: Add to your shopping cart |             |  |  |  |
|                                     |             |  |  |  |
|                                     |             |  |  |  |
|                                     |             |  |  |  |
| WEBASSIST HELP OK CANCEL            |             |  |  |  |

**Note**: If you don't like any of the button styles available, you can use your own: just select the Button URL option and enter the Web address to your button image.

Your Add to the Cart button is inserted into the page, with all the necessary server-side code.

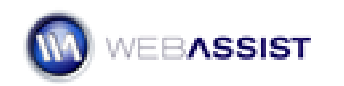

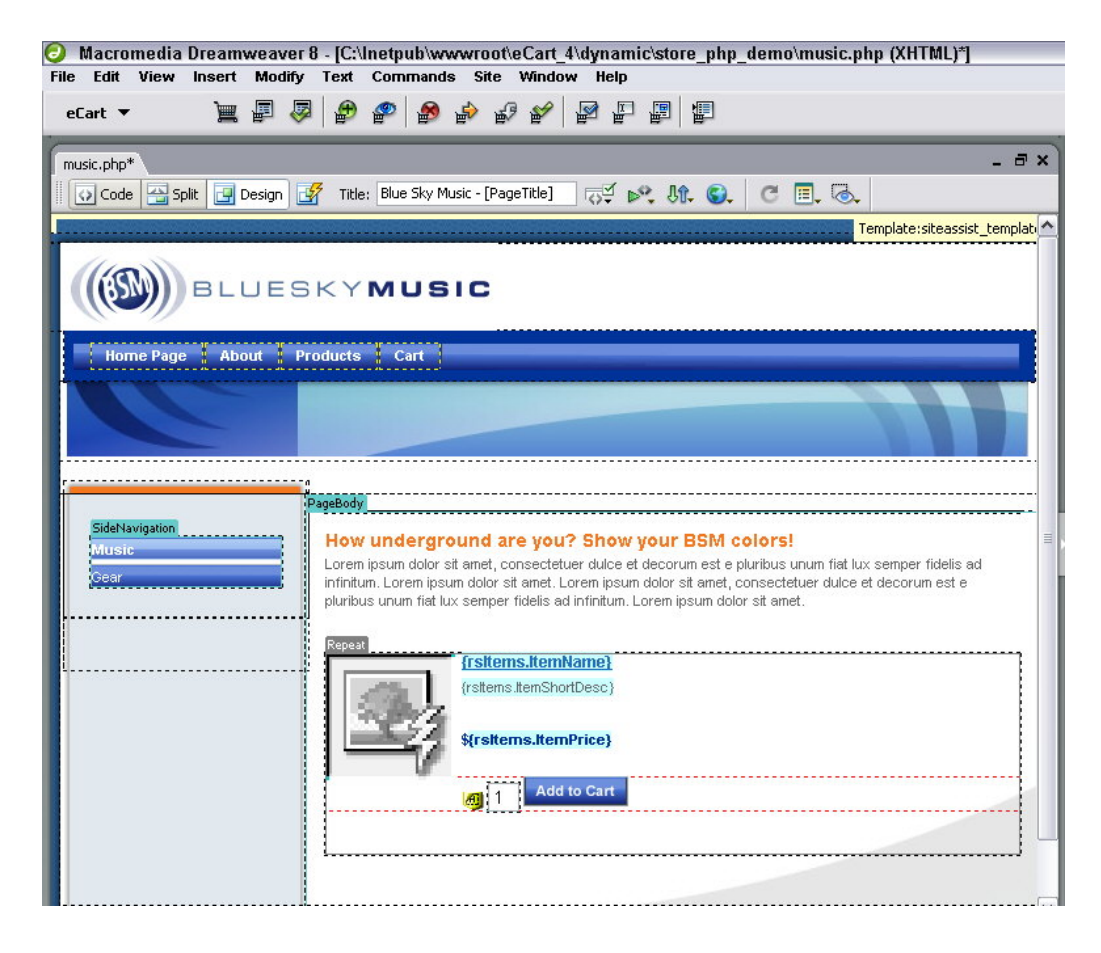

13. Save your page.

The music page is complete and now your task is to insert the Add to Cart button in the gear catalog page.

- 14. From the Files panel, double-click on the **gear** page for your server model (gear.php, gear.asp or gear.cfm).
- 15. Repeat steps 2 11 of the previous exercise.

#### **Styling Corrections**

You'll notice that the field and button are misaligned. This unevenness is one of the results of using a CSS-based layout. The solution is to create a CSS class with a margin-bottom property, like this:

```
.alignField { margin-bottom: 7px; }
```

Note: The pixel value may vary depending on the image button selected.

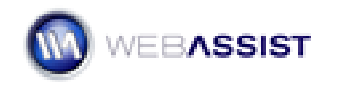

Once created, this class should be applied to the quantity text field. When previewed in Firefox, Safari or Opera browser, the field and button will align; however, you may notice a slight variation in Dreamweaver. Internet Explorer, on the other hand, needs a little special handling to compensate for the difference in rendering. The best way to handle Internet Explorer rendering issues is through conditional comments. Place the following in the head editable region:

## About the Detail page

As the name implies, a detail page provides information in greater depth than the catalog pages about a single item. In database driven sites, a single detail page can be used to display all the items. The key, of course, is the recordset—let's take a look to see how it's structured.

- 1. From the Files panel, open the **detail** page for your server model (detail.asp, detail.cfm or detail.php).
- 2. Choose **Window > Server Behaviors**.
- 3. In the Server Behaviors panel, double-click the **Recordset (rsItem)** entry.

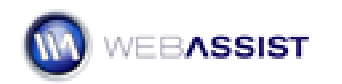
| Recordset   |                                                                                     |      |            |        | 2        |
|-------------|-------------------------------------------------------------------------------------|------|------------|--------|----------|
| Name:       | rsItem                                                                              |      |            |        | ОК       |
| Connection: | connBSM                                                                             |      | <b>v</b> ( | Define | Cancel   |
| Table:      | items                                                                               |      | ~          |        | Test     |
| Columns:    | All Select     ItemID     ItemCatID     ItemName     ItemShortDesc     ItemLongDesc | ted: |            | ~      | Advanced |
| Filter:     | ItemID                                                                              | ~    | =          | ~      |          |
|             | URL Parameter                                                                       | ~    | ID         |        |          |
| Sort        | None                                                                                | ~    | Ascending  | ×      |          |

As before, the recordset connects to the previously established database connection, connBSM. The Items (items in PHP) table is selected and all columns included. The filter restricts records to those with an ItemID that corresponds to the value passed by the URL parameter ID. Both the name and dynamic image on the Gear and Music catalog pages link to the detail page with the ID parameter.

4. Click **Test**. When the Please Provide a Test Value dialog appears, enter a number between 1 and 11.

There are eleven records in the example database; enter a number to see the associated data.

5. Click **OK** once to close the Test SQL Statement dialog and again to close the Recordset dialog box.

#### To insert an Add to Cart button into a detail page

1. In the Files panel, double-click the **detail** page for your server model (detail.php, detail.asp or detail.cfm).

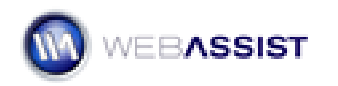

| Home Page About Products Cart                                                             |  |
|-------------------------------------------------------------------------------------------|--|
|                                                                                           |  |
| SideNavigation Music ceear (rsitem.itemName) (rsitem.itemShortDesc) (rsitem.itemLongDesc) |  |
| Only \${rsttern.tternPrice}                                                               |  |
|                                                                                           |  |

The detail page includes a recordset with the one record corresponding to the URL parameter, ID. Dynamic text has been bound to the page to display the item name, short description, long description, price and thumbnail.

2. Select the placeholder text [insert button].

eCart will automatically replace the selected text with the object.

3. From the eCart category of the Insert bar, choose **eCart Add to Cart Button**.

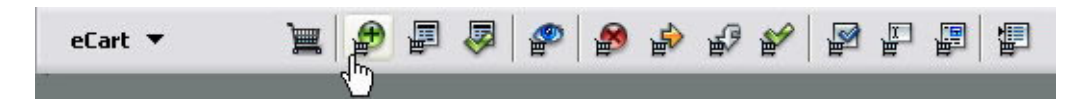

 In the General tab of the Add to Cart Button dialog box, select the Look up item ID from recordset option. Leave the default choices in the Recordset and ID Column lists.

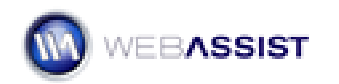

| eCart Add To Cart Button 🛛 🛛                                                        |
|-------------------------------------------------------------------------------------|
| GENERAL BINDINGS BUTTON                                                             |
| Cart: BlueSkyCart                                                                   |
| <ul> <li>Add static item to cart</li> <li>Look up item ID from recordset</li> </ul> |
| Recordset: rsItems  ID Column: ItemID                                               |
| Redirect                                                                            |
| Go to page:                                                                         |
| WEBASSIST HELP OK CANCEL                                                            |

eCart identifies the primary key for the chosen recordset automatically, but gives you the flexibility to select another if necessary.

- 5. Click the **Go to page** folder icon and navigate to the **cart** page for your server model.
- 6. Click **Bindings**.

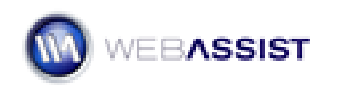

| Caluma       | Defeate University                             | Diselect Ac |
|--------------|------------------------------------------------|-------------|
|              | Zobo echo \$row reiteme["Item                  | UISPIAY AS  |
| Name         | <pre>&lt;:pub ecilo \$cow_latcenis[ item</pre> | none        |
| Description  |                                                | none        |
| Weight       | 0                                              | none        |
| Quantity     | 1                                              | text        |
| Price        | 0                                              | none        |
| Thumbnail    |                                                | none        |
| Default va   | lue: <a>k?php echo \$row_rsItems["Iter</a>     | nID"]; ?: 🗾 |
| Updata       | ble: 🗹 as: hidden field 🔽                      |             |
| Item In Cart |                                                |             |
| Act          | ion: Sum 🔽                                     |             |
|              |                                                |             |

The Bindings tab is where you connect shopping cart columns to database columns or static data. The first shopping cart column, ID, has already been assigned based on the selection made on the General tab.

 Select Name and choose the Default value lightning bolt to open the Dynamic Data dialog box. Expand the Recordset (rsItems) entry and select ItemName; click OK.

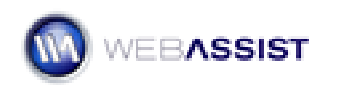

| Dynamic Data | 3                                                                                                    |                      |
|--------------|----------------------------------------------------------------------------------------------------|----------------------|
| Field:       | Recordset (rsItems)         ItemID         ItemCatID         ItemShortDesc         ItemPrice         ItemSKU         ItemThumb         ItemInage         ItemInage | OK<br>Cancel<br>Help |
| Format:      | None 💌                                                                                                    |                      |
| Code:        | php echo \$row_rsItems('ItemName'); ?</td <td></td>                                                                                                    |                      |

The process is basically the same for the other shopping cart elements.

- 8. Bind the remaining shopping cart columns:
  - Choose **Description**. Click the **lightning bolt** and select **ItemShortDesc**; click **OK**.
  - Choose Weight. Click the lightning bolt and select ItemWeight; click OK.
  - Leave **Quantity** at the default settings.
  - Choose Price. Click the lightning bolt and select ItemPrice; click OK.
  - Choose **Thumbnail**. Click the **lightning bolt** and select **ItemThumb**; click **OK**.

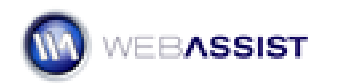

| Column                                  | Default Value                                     | Display As |
|-----------------------------------------|---------------------------------------------------|------------|
| ID                                      | php echo \$row_rsItems["ItemI</td <td>hidden</td> | hidden     |
| Name                                    | php echo \$row_rsItems['ItemN</td <td>none</td>   | none       |
| Description                             | php echo \$row_rsItems['Item5</td <td>none</td>   | none       |
| Weight                                  | php echo \$row_rsItems['ItemW</td <td>none</td>   | none       |
| Quantity                                | 1                                                 | text       |
| Thumbnail                               | php echo \$row_rsItems['ItemT</td <td>none</td>   | none       |
| Default value:                          | 1                                                 | 4          |
|                                         | 🗹 as: text field 🖌                                |            |
| Updatable:                              |                                                   |            |
| Updatable:<br>Item In Cart —            |                                                   |            |
| Updatable:<br>Item In Cart —<br>Action: | Sum 💌                                             |            |

The Quantity column is defined as an updateable text field so that customers can determine the number of items to put in their cart.

- 9. Leave the default values in the **If Item In Cart** area and switch to the **Button** tab.
- In the Button tab, leave the Style at the current setting and choose the last button in the right column. In the Alt text field, enter Add to your shopping cart and press Tab. Click OK when you're done.

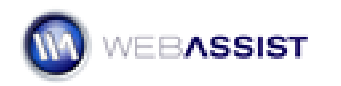

| eCart Add To Cart Button            | 8           |
|-------------------------------------|-------------|
| GENERAL BINDINGS BUTTON             |             |
| Style: Pacifica 💌                   |             |
| Add to Cart                         | ADD TO CART |
| ADD TO CART                         | Add to Cart |
| Add to cart                         | Add to Cart |
| O Button URL:                       | <u> </u>    |
| Alt text: Add to your shopping cart |             |
|                                     |             |
|                                     |             |
|                                     |             |
| WEBASSIST                           |             |

**Note**: If you don't like any of the button styles available, you can use your own: just select the Button URL option and enter the Web address to your button image.

Your Add to the Cart button is inserted into the page, with all the necessary server-side code.

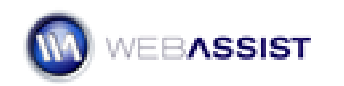

| BLUES                           | BKYMUSIC                                                       |
|---------------------------------|----------------------------------------------------------------|
| Home Page About F               | Products Cart                                                  |
| C                               |                                                                |
|                                 | DansBody                                                       |
| SideNavigation<br>Music<br>Gear | {rsitem.itemName} (rsitem.itemShortDesc) (rsitem.itemLongDesc) |
|                                 | Unity Stremm.memPrice}                                         |
|                                 |                                                                |

11. Save your page.

# Displaying the shopping cart contents

Online customers need to see what is inside their cart at numerous times during the shopping experience. The cart contents are displayed so that the shopper can verify that a selected item is present, change the quantity of an item, remove an unwanted item, and confirm the current cost of their purchases. In some situations, the contents of the cart are modifiable and in others, the contents are presented as a confirmation of their order.

The eCart Display Manager is equipped to handle all these situations, and more. The Display Manager is capable of creating four types of cart displays:

- **Updateable** An updateable cart display allows the customer to update quantities and remove items from the cart; such a cart is often shown after an item has been added to the cart and before check out.
- **Read-only** The read-only cart is useful for confirming intended purchases just prior to check out.
- **Quick Cart** The quick cart shows the current total and number of items in the cart.

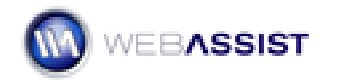

- eCart 4
  - **Email-friendly** An email-friendly cart uses inline CSS for HTML email receipts sent to customers.

One of the key features of the Display Manager is the ability to include the custom columns previously set-up in the eCart object. This ability gives you complete control over the data shown in your cart. Moreover, any discounts or charges established in the eCart object may also be displayed, either individually or summarized.

The Display Manager also includes a series of buttons for interacting with the cart: updating a change, clearing the entire cart, continuing to shop or checking out. The language used in the buttons is set in the eCart object. Whether standard form buttons or custom button images are incorporated in the display, along with the general look-and-feel of cart, is determined in the Display Manager. eCart includes 3 separate layouts each with 11 color schemes. The layouts are implemented in CSS and the graphics provided automatically.

### To add an editable shopping cart display:

- 1. From Dreamweaver's File panel, open the **cart** page for your server model (cart.php, cart.asp or cart.cfm).
- 2. Select the placeholder text [insert cart].
- From the Insert bar's WebAssist > eCart category, choose Display Manager.

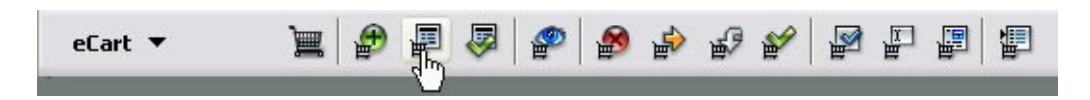

The eCart Display Manager uses a three-part wizard interface. The first step is to determine the overall display type and layout.

4. In Step 1, from the Display layout list, choose Clean from the Design list, Pacifica from the Color scheme list and, Verdana, Arial, Helvetica, sans-serif from the Font list. Set the Display type as Updateable Cart and select Image from the Button type list. If you'd like to see the design in more detail, click the preview to view the layout in your browser. When you're done, click Next.

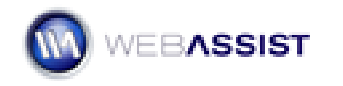

| Cart Display Mana                               | ager                                         | ur cart                                           | _          | _        | _        |                     |              |
|-------------------------------------------------|----------------------------------------------|---------------------------------------------------|------------|----------|----------|---------------------|--------------|
| Use these settings to<br>specific cart columns, | configure the design<br>discount or charges. | of your cart.                                     | The pre    | view ref | lects yo | our design choices, | but not your |
| Settings ———                                    |                                              | 20.5                                              |            |          |          |                     | 245          |
| Design: Clean                                   | *<br>E                                       | ~                                                 | Disp       | ay type: | Updat    | eable cart          | ~            |
| Color scheme: Pacific                           | a                                            | ~                                                 | Butt       | on type: | Image    | ĝ.                  | ~            |
| Font: Verda                                     | na, Arial, Helvetica, :                      | sans-serif 🗸                                      |            |          |          |                     |              |
|                                                 |                                              |                                                   |            |          |          |                     |              |
| Preview                                         |                                              |                                                   |            |          |          |                     |              |
|                                                 | Your Shopping                                | j Cart                                            |            |          |          |                     |              |
|                                                 | Name                                         |                                                   | Price      | Quentity | Remove   | Total               |              |
|                                                 | PRODUCT INREE                                | Item One<br>This is a description<br>for item one | 869.09     | 1        | E        | \$69.90             |              |
|                                                 | PRODUCT IMAGE                                | Item Two<br>This is a description<br>for item two | \$42.00    | 2        | Г        | \$84.00             |              |
|                                                 | 5ub-total                                    |                                                   |            |          |          | \$153.99            |              |
|                                                 | Discounts                                    |                                                   |            |          |          | -\$15.40            |              |
|                                                 | Charges                                      |                                                   |            |          |          | \$2.50              |              |
|                                                 | Shipping                                     |                                                   |            |          |          | \$25.00             |              |
|                                                 | Tax                                          |                                                   |            |          |          | \$11.27             |              |
|                                                 | Co                                           | ntinue Shopping                                   | Clear cart | _) (_Ve  |          | Checkout            |              |
|                                                 |                                              | HELP                                              |            | A BACK   | N        | T FINISH            | CANCEL       |

5. In Step 2, make sure that the chosen cart is BlueSkyCart.. Keep the columns chosen by default with their default labels and press Next.

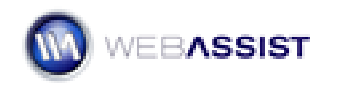

| art Display Manager                                                                       |                                                                                                    |    |
|-------------------------------------------------------------------------------------------|----------------------------------------------------------------------------------------------------|----|
| tep 2 of 3: Config                                                                        | ure the columns of your cart                                                                                                    |    |
| Choose the shoppin<br>selected column, clir<br>Cart: BlueSkyCart<br><b>Cart columns</b> — | ig cart columns and labels to display. To include a new column, click Add; to remove a<br>ck Delete. Adjust column order with the Up and Down buttons. |    |
| Add Delet                                                                                 | e 🔄 💌                                                                                                    | ę. |
| Name<br>Description<br>Price<br>Quantity Edit<br>Delete Checkbox<br>TotalPrice            | Name<br>Description<br>Price<br>Quantity<br>Remove<br>Total                                                                                            |    |
| Label: Name                                                                               |                                                                                                    |    |
| EBASSIST                                                                                  | HELP ABACK NEXT FINISH CANCEL                                                                                                    |    |

eCart lets you customize the labels that appear over each column in the shopping cart. To change a label, select an entry and modify the text in the Label field. Press Tab to confirm your changes.

6. In Step 3, from the Discounts list, choose Individually. Again, if you'd like to see the layout in more detail, click Preview to view the page in your browser. When you're done click Finish to complete the wizard.

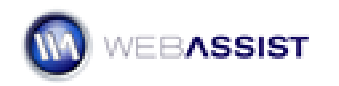

|                 | ur specific cart columns, | discount or c                                | harges. |          |        |          |   |
|-----------------|---------------------------|----------------------------------------------|---------|----------|--------|----------|---|
| Display options |                           |                                              |         |          |        |          |   |
| Discounts:      | Individually              | ×                                            |         | ng: Su   | Jmmary | ~        |   |
| Charges:        | Summary                   | ~                                            | Т       | ax: Su   | Immary |          | ~ |
| Preview ———     |                           |                                              |         |          |        |          |   |
|                 | Your Shopping C           | Cart                                         |         |          |        |          |   |
|                 | Name                      |                                              | Price   | Quantity | Remove | Total    |   |
|                 | PRODUCT INNEE             | ve is a description<br>ritem one             |         | <u>n</u> |        |          |   |
|                 | PRODUCT IMAGE             | em Two<br>vis is a description<br>r item two | \$42.00 | 2        | Г      | \$84.00  |   |
|                 | Sub-total                 |                                              |         |          |        | \$193.99 |   |
|                 | Discounts                 |                                              |         |          |        |          |   |
|                 | Storevide sale: 10% off   |                                              |         |          |        | -\$15.40 |   |
|                 | Charges                   |                                              |         |          |        | \$2.50   |   |
|                 | Tar                       |                                              |         |          |        | \$11.37  |   |
|                 | Totali                    |                                              |         |          |        | \$178.40 |   |
|                 |                           |                                              |         |          |        |          |   |

The Display Manager builds the requested shopping cart display, inserts the needed CSS and copies button images into your site. You can preview exactly what the cart will look like by choosing Hide All Visual Aids from View options on the Document toolbar.

**Note:** The next time you use the Display Manager, the first screen you'll see displays the previous settings used. To re-use the previous settings, click Finish. To alter the settings, click Next. This is an effective way to rebuild the shopping cart display while just altering one or two options.

Now, let's add the thumbnail image to your cart.

7. Double-click the **image placeholder**. When the Select Image Source dialog box opens, choose the **Data Sources** option.

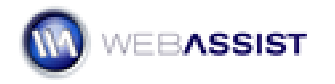

8. Expand the **BlueSkyCart** entry and select **Thumbnail**. In the URL field, enter **images/thumbs/** prior to the inserted code. Click **OK**.

| Select file name        | from: O File system Sites and Servers                                                                                                    |
|-------------------------|----------------------------------------------------------------------------------------------------|
| Field:                  | BlueSkyCart         ID         ID |
| Format:                 | None                                                                                                    |
| URL:                    | images/thumbs/ php echo \$BlueSkyCart- DisplayInfo("Thumbnail"); ?>                                                                                                    |
| <u>'hange default L</u> | ink <u>Relative To</u> in the site definition.                                                                                                    |

- The shopping cart column contains the filename for the image and you need to add the proper path.
- 9. In the Property inspector, change the **Width** value to **99** and the **Height** value to **97**.
- 10. Save your page.

eCart displays all the possible categories in Dreamweaver—including Charges, Discounts, Shipping and Tax—but, at run-time, only the needed items are shown. For example, if your customer purchases under \$50 with the sample store, the shopping cart does not display a discount. However, with purchases over \$50, the discount is revealed.

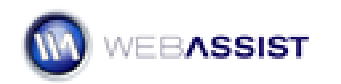

# Your Shopping Cart

|                        |                                                         | Price   | Quantity | Remove | Total   |
|------------------------|---------------------------------------------------------|---------|----------|--------|---------|
| SO LAST SEREOT.        | So Last Season<br>Greatest hits of the past 6<br>months | \$19.99 | 1        |        | \$19.99 |
| HOTELASH<br>B TRAX MIX | HotFlash<br>Super songs from 8 track days               | \$19.99 | 2        |        | \$39.98 |
| Sub-total              |                                                         |         |          |        | \$59.97 |
| Discounts              |                                                         |         |          |        |         |
| 15% off over \$50      |                                                         |         |          |        | -\$9.00 |
|                        |                                                         |         |          |        |         |

To test your cart at this point, open any of the previously built pages and preview them in the browser. Add an item to the cart and the newly built cart page will appear. Select Continue Shopping to add more items.

# Building checkout pages

The eCart Checkout Wizard builds all the remaining pages you'll need to complete your online store. In doing so, the Checkout Wizard handles all of the following eCommerce tasks:

- Gathers customer information
- Sets up a tax rule
- Retrieves real-time shipping quotes
- Integrates predetermined discounts and charges

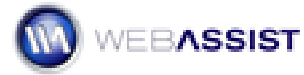

- Confirms the customer order
- Establishes a connection to the payment gateway
- Displays transaction success or failure pages
- Stores orders and order details in a database
- Emails customer receipt\*
- \* If a current version of Universal Email is installed.

**Note**: The Checkout Wizard meets these challenges by offering you an array of options, including your choice of payment gateway, type of shipping, tax rules (if any) etc. The following steps provide one example workflow, yours may vary. You'll need your own payment gateway account and, if real-time quotes are desired, shipping account.

#### To set up your checkout pages with the Checkout Wizard

1. From the Files panel, double-click the **cart** page for your server model (cart.php, cart.asp or cart.cfm).

The requirements for running the Checkout Wizard are a) you must have applied the Display Manager to your site at least once and b) the current page must include a checkout button. The cart page meets both of these requirements.

2. From the eCart category of the Insert bar, choose eCart Checkout Wizard.

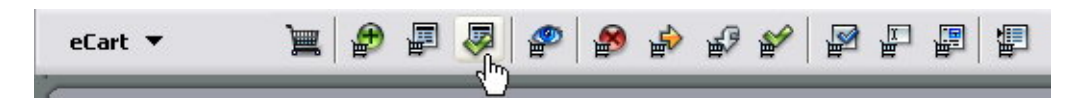

3. On Step 1 of the Checkout Wizard, choose your primary gateway from the **Payment Gateway** list. For my account, I'll choose PayPal.

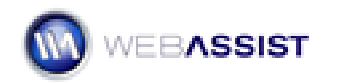

|                                         | ider.                           |
|-----------------------------------------|---------------------------------|
| elect your payment gateway:             | Need help?                      |
| PavPal                                  | What's a payment gateway?       |
|                                         | SIGN UP FOR A GATEWAY           |
| Where will payments be processed?       |                                 |
| Locally — Process payments on your site | Want to see the entire process? |
| Website Payments Pro - US               |                                 |
| Website Payments Pro - UK               | EXONON PEATORE TOOR             |
| Payflow Pro                             |                                 |
|                                         |                                 |
| Website Payments Standard               |                                 |
|                                         |                                 |
|                                         |                                 |
| Vill you offer shipping services?       |                                 |
|                                         |                                 |
|                                         |                                 |
| Which cart will this checkout be for:   |                                 |
| RueSkyCart                              |                                 |
| BlueSkyCart                             |                                 |

As you select different payment gateways, the secondary options change according to what is available.

- 4. Select the type of gateway service you'd like from the Where will payments be processed? area. I'll select Website Payments Pro US.
- 5. If your cart is to include shipping services, click **Yes** in the **Will you offer shipping services?** area.

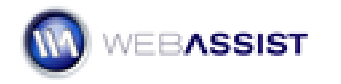

6. Make sure that BlueSkyCart is selected in the list of carts and click **Get Started**.

First, let's specify our shipping and taxes.

 From the Shipping Provider list, choose the shipper you'd like to get real-time quotes from; I'll choose UPS. If you would prefer to work with a flat shipping rate, enter the desired values in the Base rate and Per item rate fields. Click Next.

| hipping & Taxes                                                                                                    | Payments                                                                     | Orders                                                                                       | Designs                                                                                           |
|----------------------------------------------------------------------------------------------------|------------------------------------------------------------------------------|----------------------------------------------------------------------------------------------|---------------------------------------------------------------------------------------------------|
| Step 1 of 6: Select a c                                                                                                    |                                                                              |                                                                                              |                                                                                                   |
| If your site offers shippin                                                                                                    | ng, select the type (                                                        | of shipping you use. Choos                                                                   | e each type of shipping charge                                                                    |
|                                                                                                    |                                                                              | and from the standard will realize the                                                       | al ale annual could be a succeeded to a the s                                                     |
| you use to generate the                                                                                                    | total shipping charg                                                         | ge ror an order. All selecte                                                                 | a charges will be cumulative. The                                                                 |
| you use to generate the<br>shipping rule you create (<br>must have an account will                                                                      | total shipping charg<br>will be editable from<br>ith a shipping provid       | ge ror an order. All selecte<br>n within the eCart object af<br>fer to use their web service | c charges will be cumulative. The<br>ter completing the wizard. You<br>as. If you do not have an  |
| you use to generate the<br>shipping rule you create u<br>must have an account wil<br>account, <u>sign up today</u> !                                    | total shipping charg<br>will be editable from<br>ith a shipping provid       | ge for an order. All selecte<br>h within the eCart object al<br>der to use their web service | a charges will be cumulative. The<br>"ter completing the wizard. You<br>es. If you do not have an |
| you use to generate the<br>shipping rule you create of<br>must have an account will<br>account, sign up today!                                          | total shipping charg<br>will be editable from<br>th a shipping provid        | ge for an order. All selecte<br>n within the eCart object al<br>der to use their web service | a charges will be cumulative. The<br>"ter completing the wizard. You<br>es. If you do not have an |
| you use to generate the<br>shipping rule you create o<br>must have an account wi<br>account, <u>sign up today</u> !<br>Shipping provider:               | total shipping char<br>will be editable from<br>th a shipping provid         | ge for an order. All selecte<br>n within the eCart object al<br>der to use their web service | a charges will be cumulative. The<br>"ter completing the wizard. You<br>es. If you do not have an |
| you use to generate the<br>shipping rule you create (<br>must have an account wi<br>account, <u>sign up today</u> !<br>Shipping provider:<br>Base rate: | total shipping charg<br>will be editable from<br>th a shipping provid<br>UPS | ge for an order. All selecte<br>n within the eCart object al<br>der to use their web service | a charges will be cumulative. The<br>"ter completing the wizard. You<br>es. If you do not have an |

8. Next, enter your account information; the required items vary according to the shipping provider. Click **Next** when you're done.

| eCart Checkout Wizard                                            |                                        |                        |         | 2 |
|------------------------------------------------------------------|----------------------------------------|------------------------|---------|---|
| Shipping & Taxes Payme                                           | nts                                    | Orders                 | Designs |   |
| Step 2 of 6: Enter UPS accou<br>You must sign up with UPS in ord | <b>unt informat</b><br>der to use this | <b>ion</b><br>service. |         |   |
| User ID:                                                         | webassist                              |                        |         |   |
| Password:                                                        | mypassword                             |                        |         |   |
| XML access key:                                                  | 8BC7D1E9B2                             | 504860                 |         |   |
|                                                                  |                                        |                        |         |   |

9. Now, enter your packing details. Here, I'll select UPS Ground as my basic service and fill out the other values as needed. Click **Next** to continue.

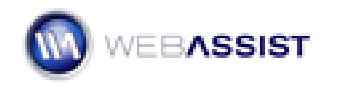

| eCart Checkout Wizard                                                                                |                                                  |                                 |                                | × |
|----------------------------------------------------------------------------------------------------|--------------------------------------------------|---------------------------------|--------------------------------|---|
| Shipping & Taxes Payme                                                                               | ents                                             | Orders                          | Designs                        |   |
| Step 3 of 6: Enter your ship<br>Configure the details for this ra<br>affect options for packaging sh | ment information<br>te request. Choose<br>pment. | on<br>e your service type first | :. Choice of service type will |   |
| Service type:                                                                                        | Ground                                           | ~                               | 9                              |   |
| Pickup type:                                                                                         | Daily Pickup                                     | ~                               | 9                              |   |
| Customer class:                                                                                      | None                                             | ~                               | 9                              |   |
| UPS customer number:                                                                                 | 123456789                                        |                                 | 5                              |   |
|                                                                                                    |                                                  |                                 |                                |   |

10. The shipping origin comes next. Enter your **City**, **State**, **Postal code** and **Country**. Click **Next**.

| pping & Taxes Paymer                                            | nts Orders                                                             | Designs                                                            |
|-----------------------------------------------------------------|------------------------------------------------------------------------|--------------------------------------------------------------------|
| ep 4 of 6: Select your ship                                     | ping origin                                                            |                                                                    |
| er the location from which the<br>oments within the United Stat | e order will be shipped. Postal co<br>es. Countries marked with an asl | de is the only required field for<br>terisk require a postal code. |
| City:                                                           | Encinitas                                                              | 9                                                                  |
| city i                                                          | L                                                                      |                                                                    |
| State:                                                          | California                                                             | <ul><li>✓</li></ul>                                                |
| State:<br>Postal code:                                          | California<br>92024                                                    |                                                                    |

11. The last shipping step is to set your package information. First, declare whether all items purchased will be sent together or separately. In this example, I'll choose **One package for the entire order**. Next, set the specifics for your package. Certain fields are likely to be filled with dynamic data. For example, **Package weight** requires the total weight of the order; this value can be retrieved by clicking the lightning bolt and choosing TotalWeight from the cart data bindings. Complete the remaining fields and click **Next**.

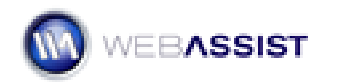

| eCart Checkout Wizard                                              |                                                                           |                               |         | × |
|--------------------------------------------------------------------|---------------------------------------------------------------------------|-------------------------------|---------|---|
| Shipping & Taxes Payme                                             | nts Orde                                                                  | rs                            | Designs |   |
| Step 5 of 6: Set your package<br>Configure the details for the pac | <b>je information</b><br>kage(s) to be shipped.                           |                               |         |   |
| Packaging:                                                         | <ul> <li>One package for the</li> <li>One package per ite</li> </ul>      | e entire order<br>m purchased |         |   |
| Item is package:                                                   | true                                                                      |                               | 1       | _ |
| Quantity:                                                          | 1                                                                         |                               | 4       |   |
| Weight units:                                                      | LBS                                                                       | <b>~</b>                      | 5       |   |
| Package weight:                                                    | php echo \$BlueSkyCa</th <th>rt-&gt;DisplayInfo</th> <th>5</th> <th></th> | rt->DisplayInfo               | 5       |   |
| Package type:                                                      | Your Packaging                                                            | <b>v</b>                      | 9       |   |
| Size units:                                                        | IN                                                                        | <b>~</b>                      | 9       |   |
| Package length:                                                    | 12                                                                        |                               | 9       |   |
| Package width:                                                     | 6                                                                         |                               | 9       |   |
| Package height:                                                    | 4                                                                         |                               | I       |   |

For the Package weight entry, choosing TotalWeight enters the total weight for an individual item. To substitute the total weight of the entire order, choose [SubTotal] from the cart bindings and, in the Code field, change TotalPrice to TotalWeight.

**Note**: Be sure to checking the packaging requirements with your provider. Entering improper information may result in an error when retrieving your shipping quote.

12. Next, you'll set up your tax rules. If you'd rather create the rules yourself, click No thanks, I'll handle tax calculations myself. Otherwise, enter the desired Tax Rate and choose to whom it should be applied: All purchasers, Residents of a particular US state or Canadian province, or Residents of a country. If you'd like to include the shipping cost in your cart subtotal when calculating tax, click that option. Click Next.

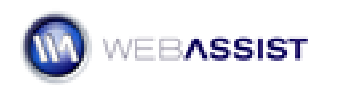

| Cart Checkout Wizar                                                  | d                                           |                                                   |                                                                          | X |
|----------------------------------------------------------------------|---------------------------------------------|---------------------------------------------------|--------------------------------------------------------------------------|---|
| Shipping & Taxes                                                     | Payments                                    | Orders                                            | Designs                                                                  |   |
| Step 6 of 6: Create a ta                                             | ax rule                                     |                                                   |                                                                          |   |
| If your site charges a sale<br>The tax rule you apply will<br>rules. | es tax or VAT to so<br>I be editable within | me or all of your custom<br>he eCart object, when | ers you can specify a tax rule here<br>e you can create more complex tax |   |
|                                                                      | 🔲 No thanks, I'l                            | handle tax calculations                           | myself                                                                   |   |
| Tax rate:                                                            | 7.75                                        | %                                                 |                                                                          |   |
| Charge to:                                                           | O All purchasers                            |                                                   |                                                                          |   |
|                                                                      | Residents of a                              | a US state or Canadian p                          | rovince                                                                  |   |
|                                                                      | California                                  |                                                   | ~                                                                        |   |
|                                                                      | O Residents of a                            | a country                                         |                                                                          |   |
|                                                                      | Choose a cou                                | untry                                             | ~                                                                        |   |
|                                                                      | 🔲 Include shippi                            | ing in cart subtotal when                         | calculating sales tax                                                    |   |

 Now, let's move on to your payment gateway. Again, the requested information varies according to the service. Here, I've entered the values needed for PayPal Website Standard Pro: Username, Password and Signature. Click Next when you're ready.

| eCart Checkout                                                            | Wizard                                                                             |                                                                                         | ×                                                     |
|---------------------------------------------------------------------------|------------------------------------------------------------------------------------|-----------------------------------------------------------------------------------------|-------------------------------------------------------|
| Shipping & Taxes 🗸                                                        | Payments                                                                           | Orders                                                                                  | Designs                                               |
| Step 1 of 2: Spe<br>The following field<br>for your payment<br>your page. | ecify payment provider<br>ds are required by the pay<br>provider are editable fron | r account details<br>ment gateway you have chosen.<br>n within the payment provider ser | Advanced options available<br>ver behavior applied to |
|                                                                           | Username: Merchant                                                                 | account username with PayPal.<br>.com                                                   | Ø                                                     |
|                                                                           | Password: Your merch                                                               | ant account password with PayPa                                                         | al.                                                   |
|                                                                           | ASDFASDFQEWRQWE                                                                    | RZXCV                                                                                   | <u> 1</u>                                             |
|                                                                           | Signature: Your merch                                                              | ant account signature with PayPa                                                        | al.                                                   |
|                                                                           | C1234567F0UV3DYYYR                                                                 | СБЭЭКІЭТЫМЫ ШАРЭЭКІЭТЫМЫ КАЙА                                                           | /wjov <u>//</u>                                       |

14. Next, you'll have an opportunity to set up your cart to accept PayPal payments with the PayPal Express Checkout option. PayPal Express

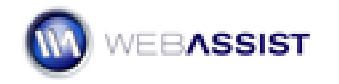

Checkout is required with my current payment gateway, PayPal Website Payments Pro, but all other gateways offer a checkbox option. Click **Next** to continue once you've made your selection.

| oping & Taxe: | s √ Payment:                                                                                                    | s Orde           | ers                  | Designs                 |
|---------------|----------------------------------------------------------------------------------------------------|------------------|----------------------|-------------------------|
| tep 2 of 2: I | nclude PayPal Exp                                                                                                    | ress Checkout op | tion                 |                         |
| Please ent    | er your PayPal acc                                                                                                    | ount info:       | Checkout PET         | Pal                     |
| Username:     | paypal_api1.webass                                                                                                    | sist.com         | s a Payments Pro o   | ustomer. PavPal Express |
| Password:     | ASDFASDFQEWRQV                                                                                                    | VERZXCV          | heckout is part of y | our checkout flow.      |
| Signature:    | NPYN7mPG39Vw64v                                                                                                    | vvwj5wosijFf     |                      |                         |
|               | Feet, Secure Checkool with Paphal Paper 2010 21 Paper 2010 21 Paper 2010 |                  |                      | Thank you for ordering  |
| L             | icerc temporarily                                                                                                    |                  |                      |                         |

In the next steps, you'll set up the Checkout Wizard to handle your order management by storing the order and order details data in the appropriate database tables. The orders table is first.

15. From the Connection list, choose **connBSM**. Select the Orders table (orders in PHP) from the Table list. Leave the default value in the Unique ID list.

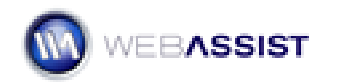

| eCart Checkout 1                           | Wizard                                                  |                                                         |                                                             | ×     |
|--------------------------------------------|---------------------------------------------------------|---------------------------------------------------------|-------------------------------------------------------------|-------|
| Shipping & Taxes 🗸                         | Payments 🗸                                              | Orders                                                  | Designs                                                     |       |
| Step 1 of 3: Stor                          | e order summary in d                                    | latabase                                                |                                                             |       |
| To store information<br>Next set the value | on about an order select t<br>for columns in the table. | he connection, table and<br>Click the lightning bolt to | the unique column for that ta<br>set values from your cart. | able. |
|                                            | 🔲 No thanks, I'll handle                                | order management myse                                   | lf                                                          |       |
| Ordon                                      |                                                         |                                                         |                                                             |       |
| Connection                                 | CODDRSM                                                 |                                                         |                                                             |       |
| Connection:                                |                                                         |                                                         |                                                             |       |
| Table:                                     | orders                                                  |                                                         | *                                                           |       |
| Unique ID:                                 | OrderID                                                 |                                                         | ~                                                           |       |
|                                            |                                                         |                                                         |                                                             |       |

The second part of this step is to associate the table's database columns with the proper data. Let's start by binding the shopping cart values to the database columns.

16. Select OrderReferenceID and click the lightning bolt; in the Dynamic Data dialog box, expand the BlueSkyCart entry and choose [Session ID]. Repeat this procedure for the following database columns:

| Dynamic Dat | a<br>BlueSkyCart<br>Session ID]<br>F ID<br>Name<br>Description<br>BueSkyCart<br>ID<br>Session ID]<br>F UD<br>Price<br>Frice<br>Thumbnail<br>TotalWeight<br>TotalPrice<br>EulPochail |   | OK<br>Cancel<br>Help |
|-------------|----------------------------------------------------------------------------------------------------|---|----------------------|
|             |                                                                                                    |   |                      |
| Format:     | None                                                                                                    | ~ |                      |
| Code:       | php echo session_id(); ?                                                                                                    |   |                      |

• Choose OrderShipping. Click the lightning bolt and select [Shipping]; click OK.

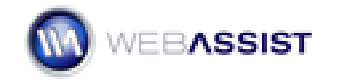

Y

4

• Choose OrderTax. Click the lightning bolt and select [Tax]; click **OK**.

OrderTax

OrderTotal OrderDate OrderShipAddress1 OrderShipAddress2 OrderShipCity OrderShipStateID

• Choose OrderTotal. Click the lightning bolt and select [Grand

- Total]; click OK. Columns: Column Value ~ OrderID OrderReferenceID <?php echo session\_id(); ?> OrderVisitorID <?php echo \$BlueSkyCart->GetShippi... OrderShipping

<?php echo \$BlueSkyCart->GetTax();...

<?php echo \$BlueSkyCart->GrandTot...

The remaining database columns are related to shipping information that will be provided by the shopper through an HTML form. This data is also made available for binding by the Checkout Wizard.

17. Select OrderShipAddress1 and click the lightning bolt; in the Dynamic Data dialog box, expand the **eCart Checkout Form** entry and choose **shipping\_street1**. Repeat this procedure for the following database columns:

Value: Value:Value:StateValue:Value:

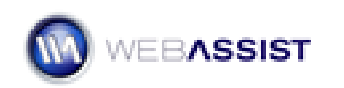

| Dynamic Data | a                                                                                                    |      |                              |
|--------------|----------------------------------------------------------------------------------------------------|------|------------------------------|
| Field:       | Image: Country         Image: Shipping_firstname         Image: Shipping_lastname         Image: Shipping_email         Image: Shipping_phone         Image: Shipping_fax         Image: Shipping_street1 |      | OK<br>Cancel<br><u>H</u> elp |
|              | Image: The shipping_street2       Image: The shipping_city       Image: The shipping_state_province       Image: The shipping_postcode       Image: The shipping_postcode                                 |      |                              |
|              | shipping_country                                                                                                    | ~    |                              |
|              |                                                                                                    |      | J                            |
| Format:      | None                                                                                                    | ~    |                              |
| Code:        | php echo((isset(\$_POST[''shipping_</td <td>_str</td> <td></td>                                                                                                    | _str |                              |

- Choose OrderShipAddress2. Click the lightning bolt and select shipping\_street2; click OK.
- Choose OrderShipCity. Click the lightning bolt and select shipping\_city; click OK.
- Choose OrderShipStateID. Click the lightning bolt and select shipping\_state\_province; click OK.
- Choose OrderShipZip. Click the lightning bolt and select shipping\_postcode; click OK.
- Choose OrderShipCountryID. Click the lightning bolt and select shipping\_country; click OK.
- 18. When you're done binding the Orders table, click **Next** to move to the OrderDetails table.
- 19. From the **Table** list, choose **OrderDetails** (orderdetails in PHP).
- 20. From the **Order ID** list, choose **DetailOrderID**.

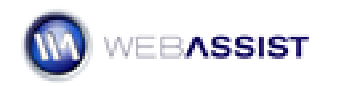

| art Checkout V                        | Vizard              |                                              |                               |
|---------------------------------------|---------------------|----------------------------------------------|-------------------------------|
| nipping & Taxes 🗸                     | Payments 🗸          | Orders                                       | Designs                       |
| itep 2 of 3: Store                    | e order details i   | n database                                   |                               |
| 5elect the table you<br>orders table. | u store order detai | ls in and the column in that table that rela | tes the table to the          |
| Order details —                       | Q                   |                                              | Commentation and Commentation |
| Table:                                | orderdetails        |                                              | ~                             |
| Order ID:                             | DetailOrderID       |                                              | ~                             |
| <b>C</b> .1                           |                     |                                              |                               |
| Columns;                              | Column              | Value                                        |                               |
|                                       |                     |                                              |                               |
|                                       | DetailsID           |                                              |                               |

You select the DetailOrderID rather than the DetailID because you want to connect the data entered into this table to the related order in the Orders table. You'll notice that this automatically sets the DetailOrderID in the Columns area to a session variable with the Order ID value.

- Select DetailItemID and click the lightning bolt; in the Dynamic Data dialog box, expand the BlueSkyCart entry and choose ID. Repeat this procedure for the following database columns:
  - Choose **DetailItemName**. Click the **lightning bolt** and select **Name**; click **OK**.
  - Choose **DetailItemDesc**. Click the **lightning bolt** and select **Description**; click **OK**.
  - Choose **DetailQuantity**. Click the **lightning bolt** and select **Quanity**; click **OK**.
  - Choose **DetailPrice**. Click the **lightning bolt** and select **Price**; click **OK**.
- 22. When you're done binding the OrderDetails table, click **Next**.

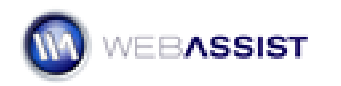

| eCart Checkout V                                            | Vizard                                                                                                    |                                                                                                    | ×                     |
|-------------------------------------------------------------|----------------------------------------------------------------------------------------------------|----------------------------------------------------------------------------------------------------|-----------------------|
| Shipping & Taxes 🗸                                          | Payments 🗸                                                                                                    | Orders D                                                                                                    | esigns                |
| Step 2 of 3: Store<br>Select the table you<br>orders table. | e order details in<br>u store order details                                                                     | <b>database</b><br>in and the column in that table that relate                                                                                                    | es the table to the   |
| Table:                                                      | orderdetails                                                                                                    |                                                                                                    | ~                     |
| Order ID:                                                   | DetailOrderID                                                                                                   |                                                                                                    | <b>~</b>              |
| Columns:                                                    | Column                                                                                                    | Value                                                                                                    |                       |
|                                                             | DetailsID<br>DetailOrderID<br>DetailItemID<br>DetailItemName<br>DetailItemDesc<br>DetailQuantity<br>DetailPrice | <pre><?php echo ((isset(\$_SESSION["BlueSk<br><?php echo \$BlueSkyCart->DisplayInfo<br/><?php echo \$BlueSkyCart->DisplayInfo<br/><?php echo \$BlueSkyCart->DisplayInfo<br/><?php echo \$BlueSkyCart->DisplayInfo<br/><?php echo \$BlueSkyCart->DisplayInfo</pre> | 5<br>5<br>5<br>5<br>5 |

In the next step, you'll set up your email receipt. This step only appears if you have Universal Email 2.7.0 installed or higher.

23. Leave the default values in the **Email to** and **To display name** fields; these values are picked up from the form filled out by the customer. Enter your email address in the **From address** field, the name you want displayed in the **From display name** field and the subject in the **Subject** field.

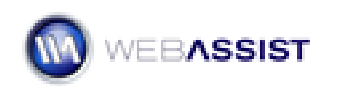

| eCart Checkout Wizard 🛛                           |                                                                                                |                                          |                |                          | × |
|---------------------------------------------------|------------------------------------------------------------------------------------------------|------------------------------------------|----------------|--------------------------|---|
| Shipping & Taxes √                                | Paymen                                                                                         | its 🗸 Orders                             |                | Designs                  |   |
| Step 3 of 3: Send ema<br>To send an order confirm | al recei                                                                                       | ipt<br>nail to the customer, specify the | email address  | ontions and email object |   |
| settings.                                         | 🗌 No t                                                                                         | thanks, I'll handle the receipt my       | self           |                          |   |
| Email to:                                         | php</th <th>echo((isset(\$_POST["email"]))?\$</th> <th>_POST["emai</th> <th>1</th> <th></th>   | echo((isset(\$_POST["email"]))?\$        | _POST["emai    | 1                        |   |
| To display name:                                  | php</th <th>echo((isset(\$_POST["firstname")</th> <th>]))?\$_POST["I</th> <th>9</th> <th></th> | echo((isset(\$_POST["firstname")         | ]))?\$_POST["I | 9                        |   |
| From address:                                     | orders                                                                                         | @blueskymusic.com                        |                | 9                        |   |
| From display name:                                | Blue Sk                                                                                        | ky Music Orders                          |                | <i>\$</i>                |   |
| Subject:                                          | Your Re                                                                                        | eceipt from Blue Sky Music               |                | <b>9</b>                 |   |
| Email object ———                                  | Mail for                                                                                       | r Windows                                | •              |                          |   |
| Server M                                          | lame: s                                                                                        | smtp.blueskymusic.com                    | Z              |                          |   |
|                                                   | Port: 2                                                                                        | 25                                       | <del>\$</del>  |                          |   |
| Return                                            | Path: o                                                                                        | orders@blueskymusic.com                  | 9              |                          |   |
| Organiz                                           | ation:                                                                                         |                                          | 5              |                          |   |
| X-Mailer:                                         |                                                                                                |                                          | <u></u>        |                          |   |
| Character Set:                                    |                                                                                                |                                          | <b>9</b>       |                          |   |
|                                                   |                                                                                                |                                          |                |                          |   |
| WEBASSIST                                         |                                                                                                | HELP                                     | <b>A</b> BACK  | NEXT CANCEL              |   |

24. Enter the details necessary for your Web server's email method in the Email object area. Click **Next** when you're ready.

In the next step, you'll choose the design desired for your forms.

25. From the **Design** list, choose **Clean**. Leave the **Color scheme** set to **Pacifica**. If you'd like to examine the layout in more detail, click the preview image and review the form in your browser. When you're done, return to Dreamweaver and click **Next**.

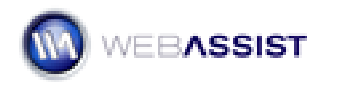

| Cart Checkout W      | izard                                           | Orders (                                         | Decises | _ |
|----------------------|-------------------------------------------------|--------------------------------------------------|---------|---|
| nipping & raxes 4    | Payments 4                                      | Orders v                                         | Designs |   |
| Step 1 of 2: Select  | design options                                  |                                                  |         |   |
| Choose a design to b | e added to your checkout                        | page.                                            |         |   |
|                      |                                                 |                                                  |         |   |
| Design:              | Clean                                           |                                                  | *       |   |
| Color advance        |                                                 |                                                  |         |   |
| Color scheme:        | Pacifica                                        |                                                  | ~       |   |
|                      | Dev Del Website Devesete                        | Due LIC with Eveneer Cl                          |         |   |
|                      | PayPal website Payments                         | Pro US with Express Ci                           | пескоцс |   |
| Preview              |                                                 |                                                  |         |   |
|                      |                                                 |                                                  |         |   |
|                      | Fast, Secure Olychout                           | with Roythal                                     |         |   |
|                      | Organica (September 2                           |                                                  |         |   |
|                      | Types Using Countered painwell                  | Par without sharing over financial televolation. |         |   |
|                      | Pay by Gredit Card                              |                                                  |         |   |
|                      | Draft cart kunter                               | Vine                                             |         |   |
|                      | dependent results                               |                                                  |         |   |
|                      | and using                                       |                                                  |         |   |
|                      | Silling Information                             |                                                  |         |   |
|                      | Red rame<br>Last reme                           |                                                  |         |   |
|                      | final address                                   |                                                  |         |   |
|                      | Par notice                                      |                                                  |         |   |
|                      | Address Intel T                                 |                                                  |         |   |
|                      | Cir.                                            | Choose a state al                                |         |   |
|                      | mattel cycle                                    |                                                  |         |   |
|                      | - Anality                                       | Chomse e munity 📃                                |         |   |
|                      | Shipping Information                            |                                                  |         |   |
|                      | Disping fox serve                               |                                                  |         |   |
|                      | Disate het were                                 |                                                  |         |   |
|                      | Displing plane scelar                           |                                                  |         |   |
|                      | Brigging militane                               |                                                  |         |   |
|                      | tincana oddraa hwe z<br>Custorear shipstra cite |                                                  |         |   |
|                      | Cantorney disports nide                         | Chouse a state                                   |         |   |
|                      | strational certain certain                      | Choses is causity                                |         |   |
|                      |                                                 | (Chennel)                                        |         |   |
|                      |                                                 |                                                  |         |   |
|                      |                                                 |                                                  |         |   |
|                      |                                                 |                                                  |         |   |
|                      |                                                 |                                                  |         |   |

In the final page of the Checkout Wizard, you'll choose which pages you'd like to create. If you'd prefer eCart not create the page, leave the field blank.

26. Enter your full Web address in the **Site address** field and confirm that your **Local folder** is correctly identified. If you'd like to use a template, select it from the **Template** list; once your template is

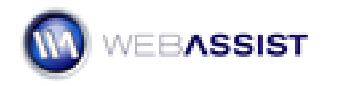

chosen, choose the proper editable region from the **Editable region** list. Leave the remaining fields at their default settings.

| Cart Checkout Wizard                                                                            |                                                       |                                                         |                                       |
|-------------------------------------------------------------------------------------------------|-------------------------------------------------------|---------------------------------------------------------|---------------------------------------|
| ihipping & Taxes √ Payn                                                                         | nents 🗸                                               | Orders √                                                | Designs                               |
| Step 2 of 2: Specify pages<br>Enter your site and template or<br>local checkout, specify the UR | <b>to create</b><br>letails and the<br>Ls to your suc | n choose your checkout and s<br>cess and failure pages. | hipping pages. If you're using        |
| Site                                                                                            |                                                       |                                                         |                                       |
| Site address:                                                                                   | http://localho                                        | ost/                                                    |                                       |
| Local folder:                                                                                   | file:///C /Ine                                        | tpub/wwwroot/eCart_4/dyna                               | mic/store_phj 🛅                       |
| Template:                                                                                       | siteassist_ter                                        | mplate                                                  | ~                                     |
| Editable region:                                                                                | PageBody                                              |                                                         | ~                                     |
| Checkout                                                                                        |                                                       |                                                         | 3                                     |
| Checkout page:                                                                                  | checkout.php                                          | )                                                       | <b>``</b>                             |
| Order confirmation page:                                                                        | confirm.php                                           |                                                         |                                       |
| Success redirect URL:                                                                           | checkout_su                                           | ccess.php                                               | i i i i i i i i i i i i i i i i i i i |
| Failure redirect URL:                                                                           | checkout_fai                                          | lure.php                                                | <u> </u>                              |
| Shipping                                                                                        |                                                       |                                                         |                                       |
| Failure redirect URL                                                                            | shipping_failu                                        | ure.php                                                 |                                       |
| PayPal Express Checkout                                                                         | _                                                     |                                                         |                                       |
| Order confirmation URL:                                                                         | http://localho                                        | ost/pp_confirm.php                                      | <b></b>                               |
| Cancel URL:                                                                                     | http://localho                                        | ost/pp_cancel.php                                       |                                       |
| Success page:                                                                                   | pp_checkout                                           | _success.php                                            |                                       |
| Failure page:                                                                                   | pp_checkout                                           | _failure.php                                            |                                       |
|                                                                                                 | Use PavP                                              | al sandbox server for testing                           |                                       |
|                                                                                                 |                                                       |                                                         |                                       |
|                                                                                                 |                                                       |                                                         |                                       |
|                                                                                                 |                                                       |                                                         |                                       |
|                                                                                                 |                                                       |                                                         |                                       |
| VERASSIST                                                                                       |                                                       |                                                         |                                       |

#### 27. Click Finish when you're done.

eCart begins to create the necessary pages. The eCart Object panel displays the progress of the operation and you can see the pages being constructed in the Document window. The number of pages created depends on the options selected in the Checkout Wizard.

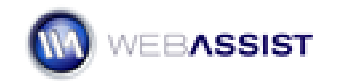

**Note**: If you used a thumbnail image in the shopping cart display as we did during this tutorial, you'll need to steps 7-9 of the **To add an editable shopping cart display** exercise for any page that displays the cart. If you followed the steps in this tutorial, there would be 4 such pages: confirm, checkout\_success, pp\_confirm, and pp\_checkout\_success.

# Next steps

With the tutorial pages complete, let's take a few moment to see how it all works together.

Before you try out the sample store, keep in mind the following:

- All files must be saved.
- The files must be served from a compatible web server. If you do not have a local testing server configured, you should upload all the files and import your database to your Hosting Provider's server.
- When viewing your pages in a browser, make sure to access them via an http path such as 'http://[servername]/ ' and not 'C:\[webdirectory]\ '
- **Note**: Locally, by default *localhost* is used for the servername.

## To explore the sample store:

- 1. Once the site is ready, view the page **music** or **gear** with your favorite browser. You will see the product listing with an Add to Cart Button for each item in the list.
- Select any product's Add to Cart button to add that item to your cart.
- 3. After verifying the cart contents on the cart page, select **Continue Shopping**.
- 4. Choose a different product's detail link (either the text link or the thumbnail image) to view the product detail page.
- 5. On the detail page, click **Add to Cart**
- 6. Verify that the new item has been added to your cart.

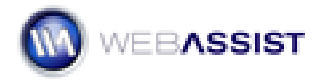

- eCart 4
  - Change the quantity of one of the item's from 1 to 2 and click Update Cart. Note only does the quantity change, but so does the overall total.
  - 8. Shop for as long as you like choosing different items with different quantities. To remove an item from the cart, select that item's Delete checkbox and choose Update Cart. When you're done shopping, select **Check Out**.
  - 9. If your purchase exceeds \$50, the discount rule will be triggered and you'll see the calculated discount applied.
  - On the checkout page, review your cart contents and fill in the information requested in the form. When you're done, click Checkout.

The rest of the checkout process is handled by your payment gateway.

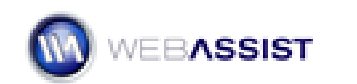

# Static product pages shopping cart tutorial

The following tutorial will help you get started using eCart in an online store set up to use static pages for all the product catalog and detail pages; with a static product page site, a separate page is required for each catalog page and each detail page. Although not database-driven, these pages still require the use of an application server such as ASP, ColdFusion or PHP, to carry out the shopping cart functions. The tutorial is based on a fictional online store, Blue Sky Music.

If you're new to eCart, work through each section of the tutorial in sequence. As you become more experienced, feel free to reference individual sections as needed.

- Setting up the static product pages eCart sample
- Setting up a database for the eCart sample
- Working with the eCart object
- Applying Add to Cart buttons to product pages
- Displaying the shopping cart contents
- Building a check out pages
- Next steps

# Setting up a database for the eCart sample

eCart comes with a custom, starting point for a sample eCommerce site, Blue Sky Music; the starting point includes example web site pages and a data source. Although this tutorial assumes you are building your product pages manually, you may still want to use a database for order management. Before undertaking the tutorials, you'll need to set up your system with the starting point files. The complete set-up consists of these steps:

- Creating a Dreamweaver site
- Locating and copying the starting point files
- Establishing the data source for your server model

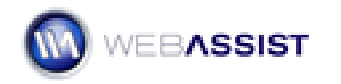

#### Creating a Dreamweaver site

You will need to set up a site in Dreamweaver before working on the starting point files. Use the eCart sample files as your local site root.

#### To configure your Dreamweaver site definition

1. In Dreamweaver, select *Site -> New Site* from the main menu. Click the Advanced tab.

| Site Definition for eCart 4 Tutorial                                                                                                    |                                                                                                    |  |  |  |  |
|----------------------------------------------------------------------------------------------------|----------------------------------------------------------------------------------------------------|--|--|--|--|
| Basic Advanced                                                                                                    |                                                                                                    |  |  |  |  |
| Category                                                                                                    | Local Info                                                                                                    |  |  |  |  |
| Local Info<br>Remote Info<br>Testing Server<br>Cloaking<br>Design Notes<br>Site Map Layout<br>File View Columns<br>Contribute<br>Templates | Site <u>n</u> ame: eCart 4 Tutorial<br>Local root <u>folder</u> : \wwwroot\eCart_4\dynamic\store_php2\<br><u>Refresh local file list automatically</u><br>Default images folder: |  |  |  |  |
|                                                                                                    | Links relative to:  Document  Site root <u>H</u> TTP address: http://                                                                                                    |  |  |  |  |
|                                                                                                    | This address is used for site relative links,<br>and for the Link Checker to detect HTTP<br>links that refer to your own site                                                    |  |  |  |  |
|                                                                                                    | Case-sensitive links: Use case-sensitive link checking                                                                                                    |  |  |  |  |
|                                                                                                    | Cache: Lable cache<br>The cache maintains file and asset<br>information in the site. This speeds up the<br>Asset panel, link management, and Site<br>Map features.               |  |  |  |  |
|                                                                                                    |                                                                                                    |  |  |  |  |
|                                                                                                    | OK Cancel Help                                                                                                    |  |  |  |  |

Fill out the following information to configure this section:

#### Site Name: eCart 4 Tutorial

**Local Root Folder:** specify the path to the local web server directory where you have copied the sample starting point files.

2. Select the Testing Server category.

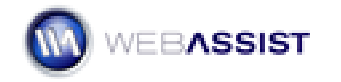

| Site Definition for                                                                                                    | eCart 4 Tutorial                                                  |           | 8         |
|----------------------------------------------------------------------------------------------------|-------------------------------------------------------------------|-----------|-----------|
| Basic Advanced                                                                                                    |                                                                   |           |           |
| Site Definition for a         Basic       Advanced         Category       Local Info         Local Info       Remote Info         Testing Server       Cloaking         Design Notes       Site Map Layout         File View Columns       Contribute         Templates       State | Server model:<br>Access:<br>Testing server folder:<br>URL prefix: | PHP MySQL | a.<br>2/5 |
|                                                                                                    |                                                                   | OK Car    | icel Help |

Fill out the following information to configure this section:

**Server Model**: Set to appropriate server language for the samples you are using.

**Access**: Set how you will have access to your staging server location. If your local machine has a development web server, use Local/Network. Otherwise, you will have to use FTP to transfer your files to an appropriate remote server.

**Testing Server Folder**: specify the staging location of the site. This can be either your local web server directory or a remote directory, depending on your particular setup.

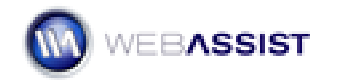

**URL Prefix**: Specify the URL to use when browsing these files.

3. Click OK to close your site definition.

#### Locating and copying the starting point files

The starting point and complete files for this tutorial are available for download from the Order History associated to your WebAssist user profile. If you did not download these files at the time of your purchase, log in and view your Order History in the following location to download the necessary files:

#### http://www.webassist.com/go/downloads

Clicking eCart in the details for your order lists all the components available for download through your Order History. The necessary files are available for download in the section called **Getting Started Guide - Static**.

A separate set of tutorial files is available in separate zip files for each server model. As well, the sample database for this tutorial is available in an individual zip file.

Extract the tutorial and database files from the zip file for your server model by using an uncompression utility like WinZip or StuffIt; Windows XP and Windows Vista users can simply double-click the zip file to begin the extraction process.

#### **Copy Sample Files**

Within the tutorial zip files for the different server models are two folders: StartingPoints and Complete. Each of these folders contains files necessary to complete the tutorial. The contents of each are as follows:

- **StartingPoints** Contains the basic starting files. These files have minimal content and will be used to build the eCart tutorial.
- **Complete** Contains the completed files which will be the end result of all the steps covered in the tutorial. Use these files as a reference.

You will also find a sample Database file available for download. Expand this compressed file to see two sets of files:

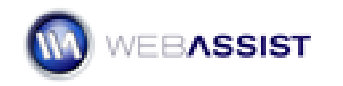

- ASP (JavaScript or VBScript) and ColdFusion users this folder contains the Microsoft Access 2000 database called blue\_sky\_music.mdb which stores the product and cart data used in the eCart tutorial.
- **PHP users** this folder contains the SQL script file for creating a MySQL data source to be used in the eCart tutorial.

Copy the appropriate database folder to a location accessible for your development machine to make a database connection to.

Copy the StartingPoints and Completed folders to your local web server directory where you will be able to edit and view the sample files.

## Windows

• C:\inetpub\wwwroot\

## Macintosh

• Hard Drive:Users:*your\_user\_name*:Sites

## Establishing the data source for your server model

Example pages require example data and this tutorial comes complete with data sources for ASP, ColdFusion and PHP. The set up process is different for each server model and covered in the following sections:

- ASP (JavaScript and VBScript)
- ColdFusion
- PHP

# ASP (JavaScript and VBScript)

An Access database is the primary data source used for the ASP applications in this tutorial. The database, blue\_sky\_music.mdb, is available for download through your Order History (see **Locating and copying the starting point files**). Copy the database to an easily accessible location on your system if you have not already done so.

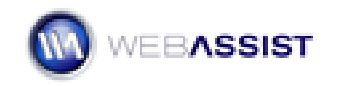
Once the database is in a viable location, you'll need to assign a Data Source Name (DSN) to it. A DSN is basically an alias that allows various programs on your system to easily locate the database.

Microsoft has some very clear instructions on assigning a DSN in Windows:

- For Windows 2000, see Microsoft Knowledge Base Article 300596 at http://support.microsoft.com/default.aspx?scid=kb;en-us;300596
- For Windows XP, see Microsoft Knowledge Base Article 305599 at http://support.microsoft.com/default.aspx?scid=kb;en-us;305599

When assigning a name for the DSN, enter **Blue Sky Music**.

Once the DSN has been created, you'll need to create a connection from your local site in Dreamweaver to the DSN.

#### To create a connection in ASP:

- 1. From the Dreamweaver Databases panel, choose Add (+) and select Data Source Name (DSN).
- 2. When the Data Source Name (DSN) dialog appears, enter **connBSM** in the Connection name field.
- 3. From the Data Source Name (DSN) list, choose **Blue Sky Data**.

| Data Source Name (DSN)                                                 |                                                                          |        | ×                                |
|------------------------------------------------------------------------|--------------------------------------------------------------------------|--------|----------------------------------|
| Connection name:<br>Data source name (DSN):<br>User name:<br>Password: | connBSM<br>Blue Sky Music                                                | Define | OK<br>Cancel<br>Advanced<br>Test |
| Dreamweaver should connect:                                            | <ul> <li>Using DSN on testing server</li> <li>Using local DSN</li> </ul> |        | Help                             |

- 4. Unless you added a user name and password when establishing the DSN, leave those fields blank.
- 5. Make sure the Using local DSN option is selected and press Test to verify the connection.
- 6. If the connection is not successful, verify your DSN selection and retest; otherwise, click OK.

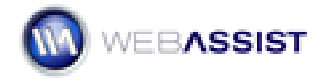

## ColdFusion

An Access database is the primary data source used for the ASP applications in this tutorial. The database, blue\_sky\_music.mdb, is available for download through your Order History (see **Locating and copying the starting point files**). Copy the database to an easily accessible location on your system if you have not already done so.

*Note*: The following steps apply to both ColdFusion MX and ColdFusion 7.

Once the database is in your desired location, you'll need to create a ColdFusion data source. ColdFusion users should begin by opening the ColdFusion Administrator. You can do this in one of two ways. You can locate the ColdFusion Administrator application page on your system (i.e., Start > Programs > Adobe ColdFusion 7 > Administrator). Or, from within Dreamweaver, first open any ColdFusion page and then, from the Databases panel, choose the **Modify Data Sources** icon. Either path opens the Administrator in your browser.

### To create a data source in ColdFusion Administrator:

 After logging in with your Administrator password, select **Data** Sources under the Data & Services category.

In the Add New Data Source dialog, enter **connBSM** in the Data Source Name field.

| Add New Data Source | 2                |   |
|---------------------|------------------|---|
| Data Source Name    | connBSM          |   |
| Driver              | Microsoft Access | ~ |
| Add                 |                  |   |

- 2. From the Drive list, choose **Microsoft Access**.
- 3. Select Add to confirm your choice.

A second dialog with options specific to Microsoft Access data sources is displayed next.

In the Microsoft Access Data Source dialog, enter the path to the data source file by selecting the Browse Server button next to the Database File field and choosing the copy of blue\_sky\_music.mdb from its current location.

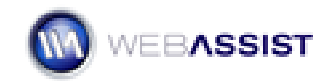

| Data & Services > [        | )atasources > Microsoft Access             |               |
|----------------------------|--------------------------------------------|---------------|
| Microsoft Access : connBSM | И                                          |               |
| CF Data Source Name        | connBSM                                    |               |
| Database File              | C:\Inetpub\wwwroot\eCart_4\datasources\blu |               |
| System Database File       | Browse Server                              |               |
| Use Default Username       |                                            |               |
| ColdFusion Username        |                                            |               |
| ColdFusion Password        | (16-character limit)                       |               |
| Description                |                                            |               |
| Show Advanced Settings     |                                            | Submit Cancel |

4. When you're done, click Submit to complete the operation.

Note: Unlike with ASP, no separate connection file is needed in ColdFusion.

#### Session variable configuration

In addition, ColdFusion sites that use eCart require support for session variables and have two requirements:

• a file named Application.cfm must be included at the root of your site and contain the following code:

<cfapplication name="eCart" sessionmanagement="Yes">

For your convenience, an Application.cfm file has been included in the sample site provided with eCart.

Your ColdFusion Server must have session variables enabled. Log in to your ColdFusion Server Administrator and under Server Settings, click the Memory Variables link to navigate to that configuration section. Make sure that Enable Session Variables is checked, and click the Submit Changes button to update your settings. If you do not administrate your server or have it hosted elsewhere, please contact your hosting provider to confirm these settings.

#### PHP

The sample files for Dreamweaver include a SQL script capable of creating and populating a sample MySQL database.

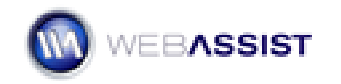

Before starting, you will need access to your MySQL server instance. This should be installed on your local testing server.

For instructions on configuring your local machine to operate as a PHP/MySQL testing server, review the following How To.

http://webassist.com/go/technotes/web\_dev\_begin

### To create the sample MySQL database:

Having downloaded the .SQL script file from your eCart Download Center, you will want to import this file into your MySQL server.

Follow this How To for importing the sample database file to your MySQL database.

http://webassist.com/go/howto/import\_sql\_\_\_

**Note**: When moving your eCart site to your live (Hosting Provider's) server, you will need to import your database to your live server as well.

#### To create the sample MySQL database:

1. Copy the SQL script file, blue\_sky\_music.sql, to an appropriate folder on the computer that has MySQL installed.

If the computer running MySQL is a Windows computer, copy the script to Program Files\MySQL\MySQL Server 4.x\bin. If the computer running MySQL is a Macintosh, copy the insert.sql script to your Documents folder in your home folder.

- 2. On the computer that has MySQL installed, start the MySQL Command Line Client (Windows) or the Terminal (Macintosh).
  - In Windows, start the MySQL Command Line Client by selecting Start > MySQL > MySQL Server 4.x > MySQL Command Line Client.
  - On the Macintosh, start the Terminal by going to the Applications folder, opening the Utilities folder, and double-clicking Terminal.

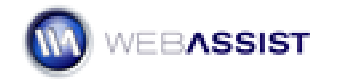

3. In Windows, enter your username (if any) and password, and then press Enter.

The MySQL client's command prompt appears, as follows:

mysql>

4. On the Macintosh, enter the following command:

```
mysql -uUser -pPassword
```

For example, if your MySQL user name (also known as an account name) and password are Tara and Telly3, enter the following command:

```
mysql -uTara -pTelly3
```

If you don't have a password, omit the -p argument as follows:

mysql -uTara

If you didn't define a user name while configuring your MySQL installation, enter root as the user name, as follows:

mysql -uroot

The MySQL client's command prompt appears, as follows:

mysql>

5. Create a new database by entering the following command at the MySQL prompt:

mysql>CREATE DATABASE blue\_sky\_music;

MySQL creates a new database, but it doesn't contain any tables or records yet.

6. Log out of the MySQL client by entering the following command at the prompt:

mysql>quit;

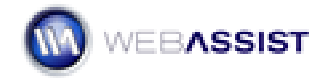

- (Windows) Open the Windows command prompt by selecting Start > Run, and typing cmd in the Run dialog box.
- At the system command prompt, populate the new database in MySQL.

In Windows, use the following command:

```
cd \
cd Program Files\MySQL\MySQL Server 4.x\bin
mysql -uUser -pPassword blue_sky_music <
blue_sky_music.sql</pre>
```

On the Macintosh, use the following command:

```
mysql -uUser -pPassword blue_sky_music < ~/Documents/
blue sky music.sql
```

This command uses the blue\_sky\_music.sql file to add tables and records to the database you created in step 5.

Once the database has been setup, you'll need to create a connection from your local site in Dreamweaver to the database.

#### To create a MySQL connection for PHP:

- 1. From the Dreamweaver Databases panel, choose Add (+) and select MySQL Connection
- 2. When the MySQL Connection dialog appears, enter **connBSM** in the Connection name field.

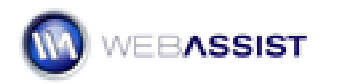

3. Enter **localhost** in the MySQL server field.

| MySQL Connect    | tion           |        | 8      |
|------------------|----------------|--------|--------|
| Connection name: | coppBSM        |        | ОК     |
| MuSOL cerver:    | localbost      | ]      | Cancel |
| HybQt server.    | roct           | ]      |        |
| Decruerd:        |                | ]      | lest   |
| Passworu:        | blue dau music | Colorb | Help   |
| Database;        | Dide_sky_masic | Select |        |
|                  |                |        |        |

- 4. Enter the user name to gain root access (typically, **root**) and the associated password in the indicated fields.
- Choose Select and from the Select Database dialog, choose blue\_sky\_music; click OK when you're done to close the Select Database dialog.
- 6. Press Test to verify the connection.
- 7. If the connection is not successful, verify your selections and re-test; otherwise, click OK.

## Creating an ecart online store

With eCart, there are just four steps necessary for creating your online store:

- 1. Define an eCart Object.
- 2. Insert Add to Cart buttons.
- 3. Create shopping cart display with Display Manager.
- 4. Generate checkout pages with Checkout Wizard.

## Working with the eCart object

The eCart object is the backbone of all the objects and server behaviors used by eCart. General cart attributes, such as currency or number format, are set

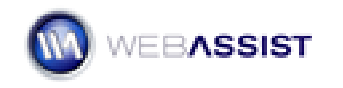

in the eCart object, as are cart columns, calculations, and custom rules for charges, discounts, taxes and shipping.

The eCart object is defined once per site and added to any page before any other eCart functionality is applied. After an eCart object has been defined, the application of any eCart wizard or server behavior automatically inserts the needed eCart object.

**Note**: Previous users of eCart should take note of this behavior. In versions prior to eCart 4, users needed to manually add the eCart object to any page with any eCart functionality – this is no longer necessary.

Once inserted, you can modify the eCart object at any time. Any changes made are applied throughout the site. Let's take a brief tour of the eCart object.

#### To insert a new eCart object:

- 1. In Dreamweaver, choose the eCart 4 Tutorial site from the Files panel list.
- 2. In the File panel, double-click on the **index** page for your server model (index.asp, index.cfm or index.php) to open it.
- From the WebAssist > eCart category of the Insert bar, choose eCart Object, the first icon on the left.

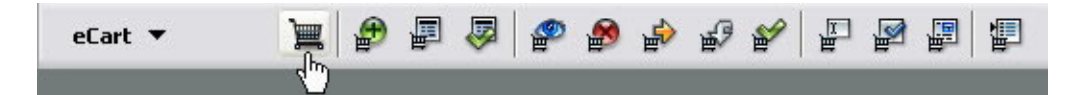

The eCart object is represented by a custom Dreamweaver panel. Although you can work with the panel in its freely floating state, you'll probably find it easier to work with when docked.

4. Place your cursor over the gripper area of the eCart panel, located on the far left of the title bar; the cursor changes to a four-headed arrow when properly situated. Drag the panel to the integrated panel group and drop it when a thick black line appears below the Application panel group.

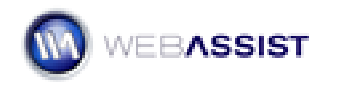

#### eCart 4

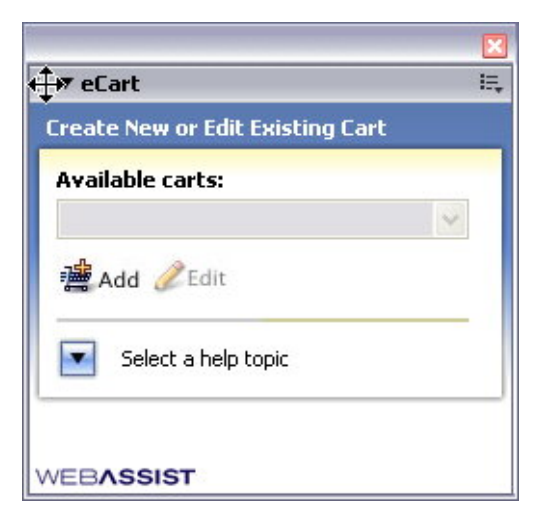

The first task is to create a new eCart object.

5. In the eCart panel, select **Add**. When the eCart Object dialog box appears, change the Cart name to BlueSkyCart and press Tab.

| GENERAL                               | COLUMNS                      | CALCULATIONS | DISCOUNTS                     | CHARGES                     | TAX | SHIPPING        |
|---------------------------------------|------------------------------|--------------|-------------------------------|-----------------------------|-----|-----------------|
| <b>ettings</b> —<br>Cart na<br>Langua | me: BlueSky0<br>age: English | art          | Store i<br>Number forma       | in: Session<br>at: 10,000.0 | 0   | ▼ <i>Ø</i> Edit |
| <b>urrency</b> -<br>Sym<br>Placem     | bol: \$ 💌<br>ent: On Left    | \$           | Force decima<br>Decimal place | ls: 🔽<br>:s: 2              |     |                 |
| <b>Veight</b><br>Sym<br>Placem        | bol: oz 💌<br>ent: On Right   | oz<br>V      | Force decima<br>Decimal place | ls: 🔽<br>:s: 2              |     |                 |
|                                       | 27                           |              |                               |                             | 01  |                 |

The eCart Object dialog box is divided into seven tabs. The first tab, General, defines several key properties of data stored in the shopping cart, including how it is stored (session variable or cookie), the

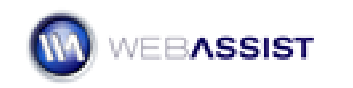

language used in the cart buttons, the general number format and the currency format used. Additionally, you can set the format for any weight-related data; in this next step we'll make sure that any items appearing in the shopping cart will be rounded down to the ounce.

6. In the Weight area of the General tab, deselect the **Force Decimals** option and enter **0** in the Decimal Places field.

| Weight<br>Symbol:<br>Placement: | oz 💙 oz<br>On Right 💙 | Force decimals:  Decimal places: 0 |
|---------------------------------|-----------------------|------------------------------------|
| WEBASSIST                       |                       | HELP OK CANCEL                     |

The next category of the eCart Object dialog box defines the data stored in the shopping cart columns.

 Select the **Columns** tab. You'll notice six pre-defined columns. Additional columns can be added or removed as needed; the default columns, however cannot be deleted.

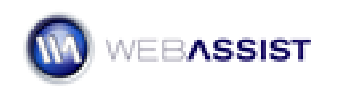

| art Object                         |                              |               |           |         |        |          |
|------------------------------------|------------------------------|---------------|-----------|---------|--------|----------|
| GENERAL                            | COLUMNS                      | CALCULATIONS  | DISCOUNTS | CHARGES | TAX    | SHIPPING |
| E <b>reate new o</b><br>🕆 Add  î D | <b>r edit exist</b><br>elete | ing columns — |           |         |        |          |
| Name                               |                              |               | Туре      | Uni     | que    |          |
| ID                                 |                              |               | Numbe     | er √    |        |          |
| Name                               |                              |               | Text      |         |        |          |
| Description                        |                              |               | Text      |         |        |          |
| Weight                             |                              |               | Weight    |         |        |          |
| Quantity                           |                              |               | Numbe     | r       |        |          |
| Price                              |                              |               | Curren    | icy     |        |          |
| Name:                              |                              |               | Output T  | уре:    | Unique | Ű.       |
|                                    |                              |               | Text      | ~       |        |          |
| EBASSIST                           |                              |               |           | IELP    | OK     | CANCEL   |

Each column can be specified to be a particular type: Number, Integer, Text, Currency, Weight or Date. Columns where each record is unique are designated by a checkmark in the Key column. Let's add a column to hold a thumbnail image filename for any ordered item.

- 8. Click **Add**. A new entry, Column1, is added to the list.
- 9. In the Name field, change Column1 to **Thumbnail** and press Tab. Leave the Output Type as Text.

| Price     | Currency             |
|-----------|----------------------|
| Thumbnail | Text                 |
| Name:     | Output Type: Unique: |
| Thumbnail | Text 🔽               |

**Note**: Column names change automatically when Tab is pressed.

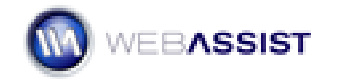

Columns with calculated data are listed on the third tab of the eCart Object dialog, Calculations.

10. Select the Calculations tab. Three formulas have been created for you, TotalWeight, TotalPrice and FullDetails and are shown in the Calculations entry list.

| Cart Object       |            |                  |              |         |       |                |
|-------------------|------------|------------------|--------------|---------|-------|----------------|
| GENERAL           | OLUMNS     | CALCULATIONS     | DISCOUNTS    | CHARGES | TAX   | SHIPPING       |
| Create new or     | edit exisl | ing calculations |              |         |       |                |
| 🕂 Add  📋 Del      | ete        |                  |              |         |       | <b>A</b>       |
| Name              | Formu      | ila              |              |         | Туре  |                |
| TotalWeight       | [Weig      | ht] * [Quantity] |              |         | Weigh | it             |
| TotalPrice        | [Price]    | * [Quantity]     |              |         | Curre | ncy            |
| FullDetails       | [Quar      | tity].''.[Name]. | '('.[ID].')' |         | Text  |                |
| Name:             |            |                  | Output       | Туре:   |       |                |
| FullDetails       |            |                  | Text         | ~       |       |                |
| Calculation formu | ıla:       |                  |              |         | -     | Add to formula |
| [Quantity].''.    | [Name].'   | (' . [ID] . ')'  |              |         |       |                |
| EBASSIST          |            |                  |              | HELP    | OK    | CANCEL         |

As noted in the dialog itself, square brackets are required to use a column's value as part of a calculation. Calculated columns can also be used within formulas. For example, a simple shipping formula might set the variable ShippingCost equal to [TotalWeight] \* .50 + 5.00; such a formula would set a base price of \$5.00 for shipping plus 50 cents for each ounce shipped. To reference the calculated field, the ShippingCost calculation would need to appear after TotalWeight in the Calculations entry list.

Let's leave the Calculations tab at its default setting and continue our exploration of the eCart object.

11. Click the Discounts tab.

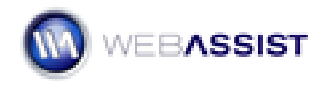

| eCart Objec | :t         |              |           |         |          | 8      |
|-------------|------------|--------------|-----------|---------|----------|--------|
| GENERAL     | COLUMNS    | CALCULATIONS | DISCOUNTS | CHARGES | TAX SHIP | PING   |
| Discounts   | Edit 🛍 Del | ete          |           |         |          |        |
| Name        |            |              |           |         | Active   |        |
|             |            |              |           |         |          |        |
| WEBASSI     | ST         |              |           | HELP    | ок       | CANCEL |

The Discounts tab manages any merchandising rule that provides your customers with any type of discount. You could, for example, offer a discount of 15% off purchases over \$50. Let's create that discount rule now.

12. In the Discounts tab, click **Add**.

The eCart Merchandising Rule dialog box is displayed. Let's give our new rule a meaningful name.

13. In the Name field, enter **15% off over \$50** and press Tab. Make sure the Active option remains selected.

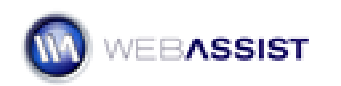

#### eCart 4

| Cart Merchandising Rule                                                                |           |
|----------------------------------------------------------------------------------------|-----------|
| Settings                                                                               |           |
| Name:                                                                                  | Active:   |
| 15% off over \$50                                                                      |           |
| Triggers                                                                               |           |
| 🕂 Add 🛍 Delete                                                                         |           |
| Separator Conditions                                                                   |           |
| Separator:       Condition:         AND       Total number of unique items in the cart |           |
| <b>Calculation</b><br>Based on the quantity of an item                                 | ~         |
| The Quantity of item 0 plus                                                            | 0         |
| VEBASSIST HELP                                                                         | OK CANCEL |

The Active checkbox allows you to predefine any merchandising rule and then enable it quickly. You could, for example, set up a series of sales and then turn them on and off as desired.

Each merchandising rule has two parts: the *trigger* and the *calculation*. The trigger defines when the rule should be applied while the calculation describes what discount (or charge) is actually applied. Let's set up the trigger first.

- 14. In the Trigger area, click **Add**.
- 15. From the Condition list, choose **Subtotal for any Column**.

The desire here is to offer a discount whenever the items in the cart exceed \$50, so let's set the TotalPrice column accordingly.

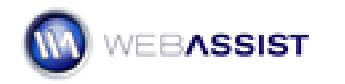

From the column list, choose **TotalPrice** and from the operator list, choose >= (ColdFusion users, choose **GTE**). Finally, in the value field, enter **50** and press Tab.

| Separator     | Conditions                   |
|---------------|------------------------------|
|               | SubTotal of TotalPrice >= 50 |
|               |                              |
|               |                              |
|               |                              |
|               |                              |
|               |                              |
| ieparator: Co | ondition:                    |

Next, let's define how much to discount.

- 17. From the Calculation list, choose **Based on multiple of column subtotal**.
- From the column list, choose **TotalPrice** and in the **times** field, enter
   **0.15**. Leave the remaining settings at their default settings and click
   **OK** when you're done.

| baseu on muluple | of column subt | otal     |      |      |   | × |
|------------------|----------------|----------|------|------|---|---|
| ubtotal of colum | TotalPrice     | ✓ times: | 0.15 | plus | ~ |   |
| 0                |                |          |      |      |   |   |

Your new rule is added to the Discount tab; you can modify it by selecting it and clicking Edit at any time.

19. Click **Charges**.

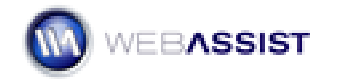

| eCart Objec | :t         |              |           |         |          | 8      |
|-------------|------------|--------------|-----------|---------|----------|--------|
| GENERAL     | COLUMNS    | CALCULATIONS | DISCOUNTS | CHARGES | TAX SHIP | PING   |
| Charges –   | Edit 🏛 Del | ete          |           |         |          |        |
| Name        |            | 1.13         |           |         | Active   |        |
|             |            |              |           |         |          |        |
|             |            |              |           |         |          |        |
|             |            |              |           |         |          |        |
|             |            |              |           |         |          |        |
| WEBASSI     | sт         |              |           | HELP    | ок       | CANCEL |

Charges are defined in exactly the same way as discounts. Let's move to our two special charges: tax and shipping.

20. Click **Tax**.

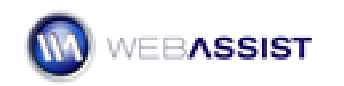

| eCart Object                                                                                                    | ×                         |
|----------------------------------------------------------------------------------------------------|---------------------------|
| GENERAL COLUMNS CALCULATIONS DISCOUNTS CHARGES TAX                                                                                                    | SHIPPING                  |
| Tax<br>This interface can be used for setting up advanced tax rules. There is a simplified<br>Checkout Wizard. Use this page to modify tax rules after running the Checkout W<br>Add CEdit Delete | version in the<br>/izard. |
| Name                                                                                                    | Active                    |
|                                                                                                    |                           |
| WEBASSIST HELP O                                                                                                    | K CANCEL                  |

The Tax tab of the eCart Object is best suited for creating more complex tax rules; a simple tax rule that applies to a single state or country can be easily generated in the Checkout Wizard, as you'll do later in this tutorial.

**Note**: If you do set up a tax rule in the Tax tab of the eCart Object, the Tax option does not appear in the Checkout Wizard.

21. Click Shipping.

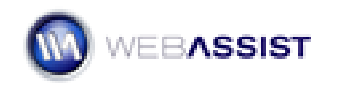

| eCart Objec                                               | t                                               |                                            |                                      |                                |                         |                                 | × |
|-----------------------------------------------------------|-------------------------------------------------|--------------------------------------------|--------------------------------------|--------------------------------|-------------------------|---------------------------------|---|
| GENERAL                                                   | COLUMNS                                         | CALCULATIONS                               | DISCOUNTS                            | CHARGES                        | TAX                     | SHIPPING                        | - |
| Shipping<br>This interface<br>page to mod<br>Server Behar | e is not for sett<br>ify shipping rule<br>vior. | ing up shipping on<br>es after running the | your site. That is<br>Checkout Wizar | done in the (<br>d or applying | Checkout \<br>the vendo | Wizard. Use this<br>or-specific |   |
| Rule Name                                                 |                                                 |                                            |                                      |                                | Acti                    | ve                              |   |
|                                                           |                                                 |                                            |                                      |                                |                         |                                 |   |
|                                                           | shipping in carl                                | : subtotal when cal                        | culating sales tax                   |                                |                         |                                 |   |
| WEBASSIS                                                  | ST                                              |                                            |                                      | HELP                           | ОК                      | CANCEL                          |   |

The Shipping tab becomes useful after you've run the Checkout Wizard; any rules established during that process may be modified here.

22. When you're finished examining the eCart Object dialog, click **OK** to confirm your changes.

Now that your eCart object has been defined, you're ready to begin including Add to Cart buttons in your site.

# Applying Add to Cart buttons to product pages

Add to Cart buttons are a prevalent feature of any online store. When a shopper clicks an Add to Cart button the associated item is added to their shopping cart. Typically, the shopper is then taken to a shopping cart page where they can view the entire cart, make any necessary changes and opt to continue shopping or check out.

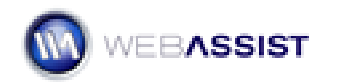

In this section of the tutorial, you'll insert Add to Cart buttons in both detail and catalog pages. The process, for both types of pages, is essentially the same. There are two key differences:

- First, the catalog page uses a Repeat Region server behavior surrounding the product information—and the Add to Cart button.
- Second, the recordsets for the pages are different: the detail page recordset is filtered by a URL parameter, ID while the recordset on the catalog pages is filtered by a database value, product category.

### To insert an Add to Cart button into a catalog page

There are two catalog pages included in the sample store: music and gear. Both are identical in design: only the products listed on them are different. In this exercise, you'll insert an add to cart button for the music catalog page.

1. In the Files panel, double-click the **music** page for your server model (music.php, music.asp or music.cfm).

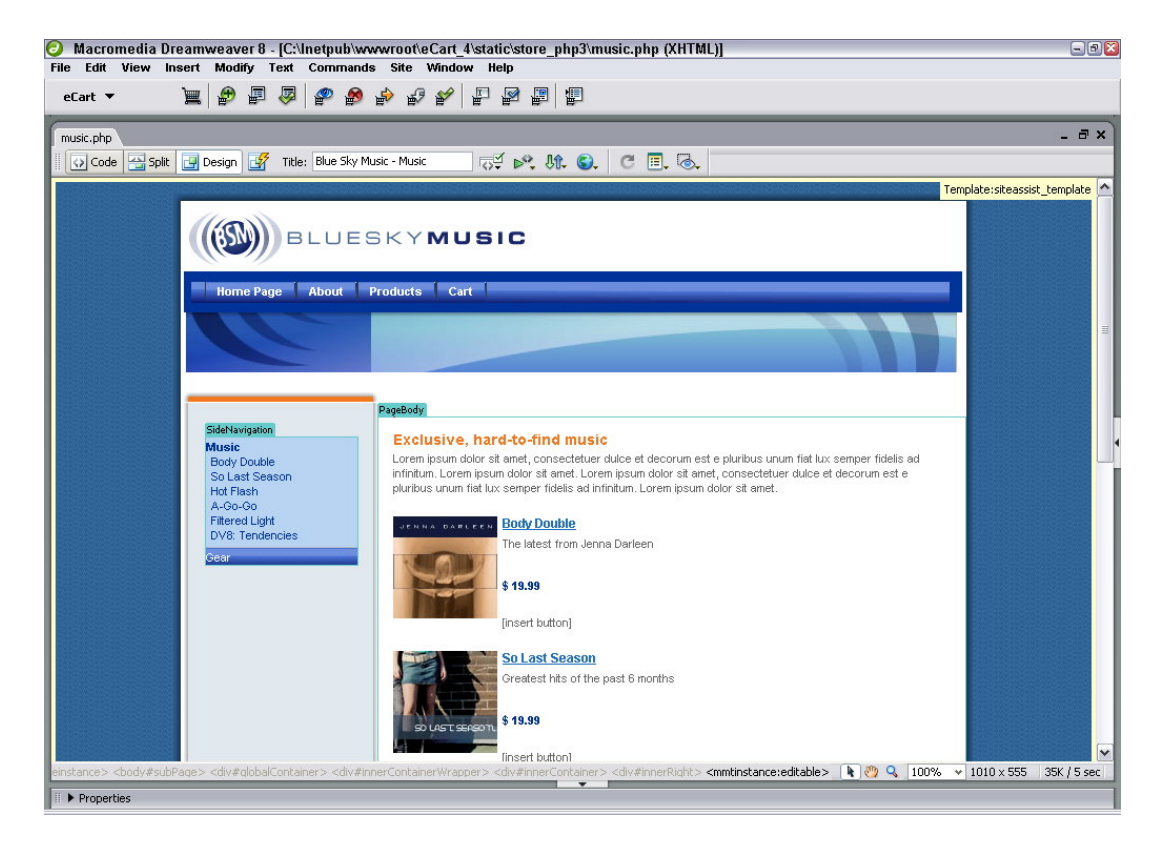

2. Select the placeholder text [insert button].

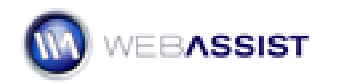

eCart will automatically replace the selected text with the object.

3. From the eCart category of the Insert bar, choose **eCart Add to Cart Button**.

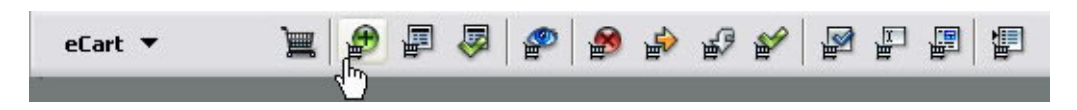

4. In the General tab of the Add to Cart Button dialog box, leave the Add static item to cart option selected.

| eCart Add To Cart Button                                                               | ×  |
|----------------------------------------------------------------------------------------|----|
| GENERAL BINDINGS BUTTON                                                                |    |
| Cart: BlueSkyCart  Properties  Add static item to cart  Look up item ID from recordset | -  |
| Recordset: 💉<br>ID Column: 🗸                                                           |    |
| Go to page:                                                                            |    |
|                                                                                        | EL |

- 5. Click the **Go to page** folder icon and navigate to the **cart** page for your server model. Click **OK**.
- 6. Click **Bindings**.

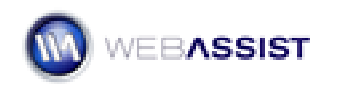

|                | le c hu l                 |            |
|----------------|---------------------------|------------|
|                | Default Value             | Display As |
|                | U                         | nidden     |
| Name           |                           | none       |
| Description    |                           | none       |
| weight         | U<br>1                    | none       |
| Quantity       | 1                         | text       |
| Thumboail      | U                         | none       |
| Default valu   | e: Ъ                      | <i>I</i>   |
| Updatabl       | e: 🗹 as: hidden field 🛛 🖌 | ]          |
| Item In Lart – |                           |            |
| Actio          | n: Sum 💽                  |            |
| Dedirec        | +,                        | 6          |

The Bindings tab is where you connect shopping cart columns to database columns or static data. The first shopping cart column, ID, has already been assigned based on the selection made on the General tab.

7. Select **ID** and, in the Default value field, enter **1** and press Tab. Keep the other settings as they are.

You'll notice that when you tab away from the field, your settings are updated.

The process is basically the same for the other shopping cart elements.

- 8. Enter information for the remaining shopping cart columns:
  - Choose **Name**. In the Default value field, enter **Body Double** and press Tab.
  - Choose **Description**. In the Default value field, enter **The latest** from Jenna Darleen and press Tab.

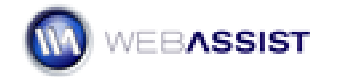

- Choose Weight. In the Default value field, enter 0.5 and press Tab.
- Leave **Quantity** at its default settings.
- Choose **Price**. In the Default value field, enter **19.99** and press Tab.
- Choose **Thumbnail**. In the Default value field, enter **cd1.jpg** and press Tab.

|                                                       | Default Value                 | Display As |
|-------------------------------------------------------|-------------------------------|------------|
| ID                                                    | 1                             | hidden     |
| Name                                                  | Body Double                   | none       |
| Description                                           | The latest from Jenna Darleen | none       |
| Weight                                                | 0.5                           | none       |
| Quantity                                              | 1                             | text       |
| Price                                                 | 19.99                         | none       |
| Thumbnail                                             | cd1.jpg                       | none       |
|                                                       |                               |            |
| )<br>Default value:                                   | cd1.jpg                       | 9          |
| Default value:<br>Updatable:                          | cd1.jpg                       | Ø          |
| Default value:<br>Updatable:<br>em In Cart            | cd1.jpg                       | Ø          |
| Default value:<br>Updatable:<br>em In Cart<br>Action: | cd1.jpg as:                   | Ø          |

The Quantity column is defined as an updateable text field so that customers can determine the number of items to put in their cart.

- 9. Leave the default values in the **If Item In Cart** area and switch to the **Button** tab.
- In the Button tab, leave the Style at the current setting and choose the last button in the right column. In the Alt text field, enter Add to your shopping cart and press Tab. Click OK when you're done.

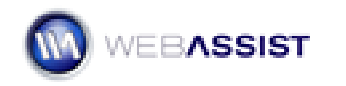

| eCart Add To Cart Button            | 8            |
|-------------------------------------|--------------|
| GENERAL BINDINGS BUTTON             |              |
| Style: Pacifica 🔽                   |              |
| Add to Cart                         | ADD TO CART  |
| ADD TO CART                         | Add to Cart  |
| Add to cart                         | Add to Cart  |
| O Button URL:                       | <u> </u>     |
| Alt text: Add to your shopping cart |              |
|                                     |              |
|                                     |              |
|                                     |              |
| WEBASSIST                           | LP OK CANCEL |

**Note**: If you don't like any of the button styles available, you can use your own: just select the Button URL option and enter the Web address to your button image.

Your Add to the Cart button is inserted into the page, with all the necessary server-side code.

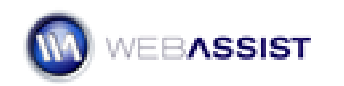

| 📀 Macromedia Dre                                                                                                    | amweaver 8 - [C:\lnetpub                                                                                                    | www.root\eCart_4\static\store_php3\music.php (XHTML)*]                                                                                                    | - B 🛛                        |
|----------------------------------------------------------------------------------------------------|----------------------------------------------------------------------------------------------------|----------------------------------------------------------------------------------------------------|------------------------------|
| File Edit View Ins<br>eCart ▼                                                                                                    | ert Modify Text Comma                                                                                                    | nds Site Window Help                                                                                                    |                              |
| music.php*                                                                                                    |                                                                                                    |                                                                                                    | - 8 ×                        |
| 🛛 🕢 Code 🔛 Split                                                                                                    | 🚽 Design 📝 🛛 Title: Blue Sk                                                                                                    | y Music - Music 🖓 💐 🖏 🚱 🧭 🗐 🖓                                                                                                    |                              |
|                                                                                                    |                                                                                                    |                                                                                                    | Template:siteassist_template |
|                                                                                                    | (I) BLUE                                                                                                    | SKYMUSIC                                                                                                    |                              |
|                                                                                                    | Home Page About                                                                                                    | Products Cart                                                                                                    |                              |
|                                                                                                    |                                                                                                    |                                                                                                    |                              |
|                                                                                                    |                                                                                                    | PageBody                                                                                                    |                              |
|                                                                                                    | SideNavigation<br>Music<br>Body Double<br>So Last Season<br>Hot Flash<br>AGoGo                                                                                                    | Exclusive, hard-to-find music<br>Lorem ipsum dolor sit amet, consectetuer dulce et decorum est e pluribus unum fiat lux semper fidelis ad<br>infinitum. Lorem ipsum dolor sit amet. Lorem ipsum dolor sit amet, consectetuer dulce et decorum est e<br>pluribus unum fiat lux semper fidelis ad infinitum. Lorem ipsum dolor sit amet. |                              |
|                                                                                                    | Filtered Light<br>DV8: Tendencies<br>Gear                                                                                                    | The latest from Jenna Darleen<br>\$ 19.99                                                                                                    |                              |
|                                                                                                    |                                                                                                    | 1 Add to Cart                                                                                                    |                              |
|                                                                                                    |                                                                                                    | So Last Season<br>Greatest hits of the past 6 months                                                                                                    |                              |
| <div#innercontainerwrap< th=""><th>per&gt; <div#innercontainer> <div< th=""><th>#innerRicht&gt; <mmtinstance:editable> <div.contentbodycontainer> <div.catlisting> <form> 💽 🥙 🔍 100%</form></div.catlisting></div.contentbodycontainer></mmtinstance:editable></th><th>✓ 1010 × 555 ✓ 37K / 6 sec</th></div<></div#innercontainer></th></div#innercontainerwrap<> | per> <div#innercontainer> <div< th=""><th>#innerRicht&gt; <mmtinstance:editable> <div.contentbodycontainer> <div.catlisting> <form> 💽 🥙 🔍 100%</form></div.catlisting></div.contentbodycontainer></mmtinstance:editable></th><th>✓ 1010 × 555 ✓ 37K / 6 sec</th></div<></div#innercontainer> | #innerRicht> <mmtinstance:editable> <div.contentbodycontainer> <div.catlisting> <form> 💽 🥙 🔍 100%</form></div.catlisting></div.contentbodycontainer></mmtinstance:editable>                                                                                                    | ✓ 1010 × 555 ✓ 37K / 6 sec   |
| II P Propercies                                                                                                    |                                                                                                    |                                                                                                    |                              |

11. Save your page.

The first item on the music page is now complete and now your task is insert the Add to Cart button for the remaining items.

- 1. Select [insert cart] below each item.
- 2. Repeat steps 3 11 of the previous exercise, entering in the appropriate details for each item.

**Note**: You'll find all the details needed for completing this task in the Blue\_Sky\_Music\_Data.xls file in your order history.

3. Once you've completed this detail page, you're free to repeat the process for the other catalog page. Begin by double-clicking the **gear** page for your server model (gear.php, gear.asp or gear.cfm) and following the above steps.

#### Styling Corrections

You'll notice that the field and button are misaligned. This unevenness is one of the results of using a CSS-based layout. The solution is to create a CSS class with a margin-bottom property, like this:

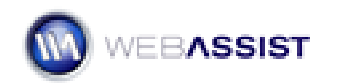

```
.alignField { margin-bottom: 7px; )
```

**Note**: The pixel value may vary depending on the image button selected.

Once created, this class should be applied to the quantity text field. When previewed in Firefox, Safari or Opera browser, the field and button will align; however, you may notice a slight variation in Dreamweaver. Internet Explorer, on the other hand, needs a little special handling to compensate for the difference in rendering. The best way to handle Internet Explorer rendering issues is through conditional comments. Place the following in the head editable region:

#### To insert an Add to Cart button into a detail page

As the name implies, a detail page provides information in greater depth than the catalog pages about a single item. The process for inserting an Add to Cart button in a detail page is the same as it is for the catalog page.

1. In the Files panel, double-click the **bodydouble** page for your server model (bodydouble.php, bodydouble.asp or bodydouble.cfm).

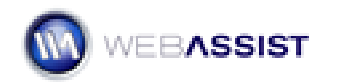

| 🕗 Macromedia Dreamweaver 8 - [C:\Inetpub\wwwroot\eCart_4\static\store_php3\bodydouble.php (XHTML)]                                                                                                    | - 8                          |
|----------------------------------------------------------------------------------------------------|------------------------------|
| File Edit View Insert Modify Text Commands Site Window Help                                                                                                    |                              |
| eCart 🔻 📜 😰 🖾 🥙 🍄 🍄 🗳 🖆 🖆 🖆 🖆                                                                                                    |                              |
| music.php* bodydouble.ptp                                                                                                    | - 8×                         |
| 🛛 🖓 Code 🔤 Split 🔄 Design 📝 Title: Blue Sky Music - Body Double 👾 🔊 🖓 🖓 🚱 🧭 🗐 😓                                                                                                    |                              |
|                                                                                                    | Template:siteassist_template |
| BLUESKYMUSIC                                                                                                    |                              |
| Home Page About Products Cart                                                                                                    |                              |
|                                                                                                    |                              |
| PageBody<br>Body Double                                                                                                    |                              |
| SideNuspanion         Music         Body Double         So Last Season         Hof Flash         A-Oo-Oo         Filtered Light         DV8: Tendencies         Coar    The latest from Jenna Darleen Of the latest thuse from the hot new star whose work truly rocks the house with her classic L.A.style and penetrating lyrics.     Only \$19.99 Insert button |                              |
| Sitemae   Terms of Use   Privacy Policy                                                                                                    |                              |
| ody#subPage> <div#globalcontainer> <div#innercontainerwrapper> <div#innercontainer> <div#innerleft> <div#sidenav> <mntinstance:editable> 💽 👸 🔍 100% 🔹</mntinstance:editable></div#sidenav></div#innerleft></div#innercontainer></div#innercontainerwrapper></div#globalcontainer>                                                                                  | • 1010 × 555 ↔ 17K / 3 sec   |
| Froperties                                                                                                    |                              |

2. Select the placeholder text [insert button].

eCart will automatically replace the selected text with the object.

3. From the eCart category of the Insert bar, choose **eCart Add to Cart Button**.

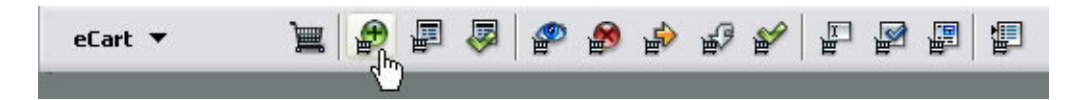

4. In the General tab of the Add to Cart Button dialog box, leave the Add static item to cart option selected.

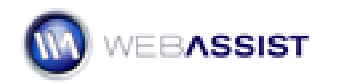

| Cart Add T | o Cart Button                                                                       | E   |
|------------|-------------------------------------------------------------------------------------|-----|
| GENERAL    | BINDINGS BUTTON                                                                     |     |
| Properties | Cart: BlueSkyCart                                                                   |     |
| roperties  | <ul> <li>Add static item to cart</li> <li>Look up item ID from recordset</li> </ul> |     |
|            | Recordset:                                                                          |     |
| Redirect - |                                                                                     | 177 |
| Go to      | page:                                                                               |     |
| VEBASSI    |                                                                                     | L   |

- 5. Click the **Go to page** folder icon and navigate to the **cart** page for your server model. Click **OK**.
- 6. Click **Bindings**.

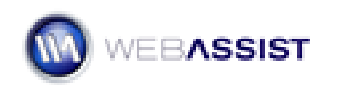

|                | le c hu l               |            |
|----------------|-------------------------|------------|
|                | Default Value           | Display As |
|                | U                       | nidden     |
| Name           |                         | none       |
| Description    |                         | none       |
| weight         | U<br>1                  | none       |
| Quantity       | 1                       | text       |
| Thumboail      | U                       | none       |
| Default valu   | e: Ъ                    | <i>I</i>   |
| Updatabl       | e: 🗹 as: hidden field 🔽 | ]          |
| Item In Lart – |                         |            |
| Actio          | n: Sum 💽                |            |
| Dedirec        | +,                      | 6          |

The Bindings tab is where you connect shopping cart columns to database columns or static data. The first shopping cart column, ID, has already been assigned based on the selection made on the General tab.

7. Select **ID** and, in the Default value field, enter **1** and press Tab. Keep the other settings as they are.

You'll notice that when you tab away from the field, your settings are updated.

The process is basically the same for the other shopping cart elements.

- 8. Enter information for the remaining shopping cart columns:
  - Choose **Name**. In the Default value field, enter **Body Double** and press Tab.
  - Choose **Description**. In the Default value field, enter **The latest** from Jenna Darleen and press Tab.

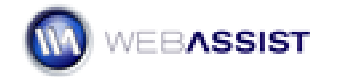

- Choose Weight. In the Default value field, enter 0.5 and press Tab.
- Leave **Quantity** at its default settings.
- Choose **Price**. In the Default value field, enter **19.99** and press Tab.
- Choose **Thumbnail**. In the Default value field, enter **cd1.jpg** and press Tab.

|                    | Derault value                 | Display As |  |  |
|--------------------|-------------------------------|------------|--|--|
| ID                 | 1                             | hidden     |  |  |
| Name               | Body Double                   | none       |  |  |
| Description        | The latest from Jenna Darleen | none       |  |  |
| Weight             | 0.5                           | none       |  |  |
| Quantity           | 1                             | text       |  |  |
| Price              | 19.99                         | none       |  |  |
| Thumbnail          | cd1.jpg                       | none       |  |  |
| Default value:     | cd1.jpg                       | <u>-9</u>  |  |  |
| Updatable:         | as: 🗸                         |            |  |  |
|                    |                               |            |  |  |
| em In Cart —       |                               |            |  |  |
| em In Cart Action: | Sum 🔽                         |            |  |  |

The Quantity column is defined as an updateable text field so that customers can determine the number of items to put in their cart.

- 9. Leave the default values in the **If Item In Cart** area and switch to the **Button** tab.
- In the Button tab, leave the Style at the current setting and choose the last button in the right column. In the Alt text field, enter Add to your shopping cart and press Tab. Click OK when you're done.

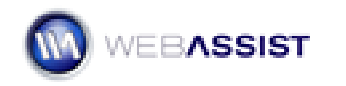

| eCart Add To Cart Button            | 8            |
|-------------------------------------|--------------|
| GENERAL BINDINGS BUTTON             |              |
| Style: Pacifica 🔽                   |              |
| Add to Cart                         | ADD TO CART  |
| ADD TO CART                         | Add to Cart  |
| Add to cart                         | Add to Cart  |
| O Button URL:                       | <u> </u>     |
| Alt text: Add to your shopping cart |              |
|                                     |              |
|                                     |              |
|                                     |              |
| WEBASSIST                           | LP OK CANCEL |

**Note**: If you don't like any of the button styles available, you can use your own: just select the Button URL option and enter the Web address to your button image.

Your Add to the Cart button is inserted into the page, with all the necessary server-side code.

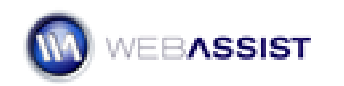

| 🥝 Macromedia Dreamweaver 8 - [C:\Inetpub\wwwroot\eCart_4\static\store_php3\bodydouble.php (XHTML)] 📃 🗐                                                                                                    |
|----------------------------------------------------------------------------------------------------|
| File Edit View Insert Modify Text Commands Site Window Help                                                                                                    |
| crat. ▲   [ ] 원, 팀, ☆   원, 원, 원, 원, 원, 원, 팀, 팀, 팀                                                                                                    |
| music.php* bodydouble.php                                                                                                    |
| 🛛 💽 Code 🥁 Split 📴 Design 📝 Title: Blue Sky Music - Body Double 🖓 🕬 🕅 🚱 🖉 🗐 🐼                                                                                                    |
| Template:steassist_template:steassist_templa                                                                                                    |
| BLUESKYMUSIC                                                                                                    |
|                                                                                                    |
| Home Page About Products Cart                                                                                                    |
|                                                                                                    |
|                                                                                                    |
| Side training and the second second secon |
|                                                                                                    |
| iv#innerContainerWrapper> <div#innercontainer> <div#innerright> <mmtinstance:editable> <div.contentbodycontainer> <form> {clinput.alignField&gt; 💽 🧐 🔍 100% 💌 1010 x 555 v 19K / 3 se</form></div.contentbodycontainer></mmtinstance:editable></div#innerright></div#innercontainer>                                                                                                    |
|                                                                                                    |

11. Save your page.

To complete the catalog, you'll need to apply the same steps to the following pages in your site:

- agogo
- ballcap
- dv8tendencies
- filteredlight
- hotflash
- knitcap
- solastseason
- sportbackpack
- travelmug
- traveltote

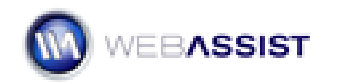

# Displaying the shopping cart contents

Online customers need to see what is inside their cart at numerous times during the shopping experience. The cart contents are displayed so that shopper can verify a selected item is present, change the quantity of an item, remove an unwanted item, and confirm the current cost of their purchases. In some situations, the contents of the cart are modifiable and in others, the contents are presented as a confirmation of their order.

The eCart Display Manager is equipped to handle all these situations, and more. The Display Manager is capable of creating four types of cart displays:

- **Updateable** An updateable cart display allows the customer to update quantities and remove items from the cart; such a cart is often shown after an item has been added to the cart and before check out.
- **Read-only** The read-only cart is useful for confirming intended purchases just prior to check out.
- **Quick Cart** The quick cart shows the current total and number of items in the cart.
- **Email-friendly** An email-friendly cart uses inline CSS for HTML email receipts sent to customers.

One of the key features of the Display Manager is the ability to include the custom columns previously set-up in the eCart object. This ability gives you complete control over the data shown in your cart. Moreover, any discounts or charges established in the eCart object may also be displayed, either individually or summarized.

The Display Manager also includes a series of buttons for interacting with the cart: updating a change, clearing the entire cart, continuing to shop or checking out. The language used in the buttons is set in the eCart object. Whether standard form buttons or custom button images are incorporated in the display, along with the general look-and-feel of cart, is determined in the Display Manager. eCart includes 3 separate layouts each with 11 color schemes. The layouts are implemented in CSS and the graphics provided automatically.

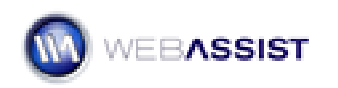

#### To add an editable shopping cart display:

- 1. From Dreamweaver's File panel, open the **cart** page for your server model (cart.php, cart.asp or cart.cfm).
- 2. Select the placeholder text [insert cart].
- From the Insert bar's WebAssist > eCart category, choose Display Manager.

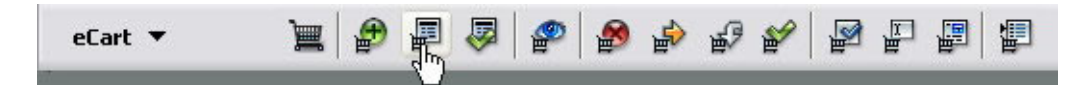

The eCart Display Manager uses a three-part wizard interface. The first step is to determine the overall display type and layout.

4. In Step 1, from the Display layout list, choose Clean from the Design list, Pacifica from the Color scheme list and, Verdana, Arial, Helvetica, sans-serif from the Font list. Set the Display type as Updateable Cart and select Image from the Button type list. If you'd like to see the design in more detail, click the preview to view the layout in your browser. When you're done, click Next.

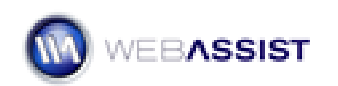

| Cart Display Manag                                  | jer                                      |                                                   |            |          |          |                     |              |
|-----------------------------------------------------|------------------------------------------|---------------------------------------------------|------------|----------|----------|---------------------|--------------|
| tep 1 of 3: Configure                               | the design of y                          | our cart                                          |            |          |          |                     |              |
| Use these settings to c<br>specific cart columns, d | onfigure the desig<br>iscount or charge: | n of your cart.<br>5.                             | The pre    | view ref | lects yo | our design choices, | but not your |
| Settings                                            |                                          |                                                   | g          |          | _        |                     |              |
| Design: Clean                                       |                                          | ~                                                 | Disp       | lay type | Updat    | eable cart          | ~            |
| Color scheme: Pacifica                              |                                          | ~                                                 | Butt       | on type  | Image    | 6                   | ~            |
| Font: Verdana                                       | a, Arial, Helvetica,                     | , sans-serif 🔽                                    | 1          |          |          |                     |              |
|                                                     |                                          |                                                   |            |          |          |                     |              |
| Preview                                             |                                          |                                                   |            |          |          |                     |              |
|                                                     | Your Shoppin                             | ng Cart                                           |            |          |          |                     |              |
|                                                     | Name                                     |                                                   | Price      | Quantity | Remove   | Total               |              |
|                                                     | PRODUCT INNEE                            | Item One<br>This is a description<br>for item one | 869.69     | T        | E        | \$C0.90             |              |
|                                                     | PRODUCT IMAGE                            | Item Two<br>This is a description<br>for item two | \$42.00    | Z        | Г        | \$84.00             |              |
|                                                     | Sub-total                                |                                                   |            |          |          | \$133.99            |              |
|                                                     | Discounts                                |                                                   |            |          |          | -\$15.40            |              |
|                                                     | Charges                                  |                                                   |            |          |          | \$2.50              |              |
|                                                     | Shipping                                 |                                                   |            |          |          | \$25.00             |              |
|                                                     | Total                                    |                                                   |            |          |          | \$175.40            |              |
|                                                     |                                          | centinue Shopping                                 | Clear cart | -) [_+   | an (     | Checkout            |              |
|                                                     |                                          |                                                   |            |          |          |                     |              |
| EBASSIST                                            |                                          | HELP                                              |            | A BACK   | NE       | FINISH              | CANCEL       |

5. In Step 2, make sure that the chosen cart is BlueSkyCart.. Keep the columns chosen by default with their default labels and press Next.

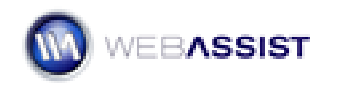

| art Display Ma                                                                            | nager                                                                                                    | E  |
|-------------------------------------------------------------------------------------------|----------------------------------------------------------------------------------------------------|----|
| tep 2 of 3: Config                                                                        | ure the columns of your cart                                                                                                    |    |
| Choose the shoppin<br>selected column, clir<br>Cart: Blue5kyCart<br><b>Cart columns</b> — | ig cart columns and labels to display. To include a new column, click Add; to remove a<br>ck Delete. Adjust column order with the Up and Down buttons. |    |
| Add Mone                                                                                  | e 🔄 💌                                                                                                    | ę. |
| Name<br>Description<br>Price<br>Quantity Edit<br>Delete Checkbox<br>TotalPrice            | Name<br>Description<br>Price<br>Quantity<br>Remove<br>Total                                                                                            |    |
| Label: Name                                                                               |                                                                                                    |    |
|                                                                                           | HELP ABACK NEXT FINISH CANCEL                                                                                                    |    |

eCart lets you customize the labels that appear over each column in the shopping cart. To change a label, select an entry and modify the text in the Label field. Press Tab to confirm your changes.

6. In Step 3, from the Discounts list, choose Individually. Again, if you'd like to see the layout in more detail, click Preview to view the page in your browser. When you're done click Finish to complete the wizard.

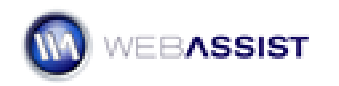

| oices, but not yo | ur specific cart columns | , discount or c                                 | harges  |          |        |          |   |
|-------------------|--------------------------|-------------------------------------------------|---------|----------|--------|----------|---|
| Discounts:        | Individually             | ~                                               | Shipp   | ina: Su  | ummarv |          | V |
| Charges:          | Summary                  | ~                                               |         | Tax: Su  | ummary |          | ~ |
| eview ———         |                          |                                                 |         |          |        |          |   |
|                   | Your Shopping            | Cart                                            |         |          |        |          |   |
|                   | Name                     |                                                 | Price   | Quantity | Remove | Total    |   |
|                   | PRODUCT INCE             | tem One<br>his is a description<br>or item one  | 869.99  | 1        | E      | \$GD.00  |   |
|                   | PESSULT IMAGE            | tem Two<br>This is a description<br>or item two | \$42.00 | 2        | Г      | \$94.00  |   |
|                   | Sub-total                |                                                 |         |          |        | \$193.99 |   |
|                   | Discounts                |                                                 |         |          |        |          |   |
|                   | Storewide sale: 10% of   | ¥.                                              |         |          |        | -\$15.40 |   |
|                   | Charges                  |                                                 |         |          |        | \$2.50   |   |
|                   | Tax                      |                                                 |         |          |        | \$11.37  |   |
|                   | Total                    |                                                 |         |          |        | \$178.40 |   |
|                   |                          |                                                 |         |          |        |          |   |

The Display Manager builds the requested shopping cart display, inserts the needed CSS and copies button images into your site. You can preview exactly what the cart will look like by choosing Hide All Visual Aids from View options on the Document toolbar.

**Note:** The next time you use the Display Manager, the first screen you'll see displays the previous settings used. To re-use the previous settings, click Finish. To alter the settings, click Next. This is an effective way to rebuild the shopping cart display while just altering one or two options.

Now, let's add the thumbnail image to your cart.

7. Double-click the **image placeholder**. When the Select Image Source dialog box opens, choose the **Data Sources** option.

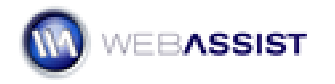
8. Expand the **BlueSkyCart** entry and select **Thumbnail**. In the URL field, enter **images/thumbs/** prior to the inserted code. Click **OK**.

| Select file name | from: O File system Sites and Servers                                                                                                    |        |
|------------------|----------------------------------------------------------------------------------------------------|--------|
| Field:           | BlueSkyCart         Image: System of the system of the sy |        |
| Format:          | None                                                                                                    | ~      |
| URL:             | images/thumbs/ php echo \$BlueSkyCart- DisplayInfo("Thumbnail"); ?>                                                                                                    |        |
| hange default L  | i <u>nk Relative To</u> in the site definition.                                                                                                    | Cancel |

The shopping cart column contains the filename for the image and you need to add the proper path.

- 9. In the Property inspector, change the **Width** value to **99** and the **Height** value to **97**.
- 10. Save your page.

eCart displays all the possible categories in Dreamweaver—including Charges, Discounts, Shipping and Tax—but, at run-time, only the needed items are shown. For example, if your customer purchases under \$50 with the sample store, the shopping cart does not display a discount. However, with purchases over \$50, the discount is revealed.

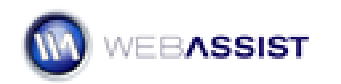

## Your Shopping Cart

| Name                   |                                                         | Price   | Quantity | Remove | Total   |
|------------------------|---------------------------------------------------------|---------|----------|--------|---------|
| SO LAST SEASON         | So Last Season<br>Greatest hits of the past 6<br>months | \$19.99 | 1        |        | \$19.99 |
| HOTFLASH<br>B TRAX MIX | HotFlash<br>Super songs from 8 track days               | \$19.99 | 2        |        | \$39.98 |
| Sub-total              |                                                         |         |          |        | \$59.97 |
| Discounts              |                                                         |         |          |        |         |
| 15% off over \$50      |                                                         |         |          |        | -\$9.00 |
| Total :                |                                                         |         |          |        | \$50.97 |
|                        |                                                         |         |          |        |         |

To test your cart at this point, open any of the previously built pages and preview them in the browser. Add an item to the cart and the newly built cart page will appear. Select Continue Shopping to add more items.

# Building checkout pages

The eCart Checkout Wizard builds all the remaining pages you'll need to complete your online store. In doing so, the Checkout Wizard handles all of the following eCommerce tasks:

- Gathers customer information
- Sets up a tax rule
- Retrieves real-time shipping quotes
- Integrates predetermined discounts and charges

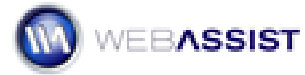

- Confirms the customer order
- Establishes a connection to the payment gateway
- Displays transaction success or failure pages
- Stores orders and order details in a database
- Emails customer receipt\*
- \* If a current version of Universal Email is installed.

**Note**: The Checkout Wizard meets these challenges by offering you an array of options, including your choice of payment gateway, type of shipping, tax rules (if any) etc. The following steps provide one example workflow, yours may vary. You'll need your own payment gateway account and, if real-time quotes are desired, shipping account.

#### To set up your checkout pages with the Checkout Wizard

1. From the Files panel, double-click the **cart** page for your server model (cart.php, cart.asp or cart.cfm).

The requirements for running the Checkout Wizard are a) you must have applied the Display Manager to your site at least once and b) the current page must include a checkout button. The cart page meets both of these requirements.

2. From the eCart category of the Insert bar, choose eCart Checkout Wizard.

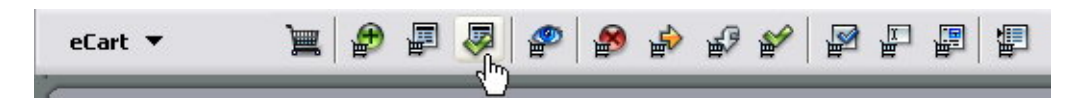

3. On Step 1 of the Checkout Wizard, choose your primary gateway from the **Payment Gateway** list. For my account, I'll choose PayPal.

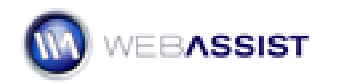

|                                                                                                    | N                                                                 |
|----------------------------------------------------------------------------------------------------|-------------------------------------------------------------------|
| PayPal                                                                                                    | What's a payment gateway?                                         |
| Locally — Process payments on your site<br>Website Payments Pro - US<br>Website Payments Pro - UK<br>Payflow Pro<br>Remotely — Process payments at provider's site<br>Website Payments Standard<br>Payflow Link<br>Vill you offer shipping services?<br>Yes No<br>No | Want to see the entire process?<br>See the Checkout Feature Tour. |
| BlueSkyCart                                                                                                    |                                                                   |

As you select different payment gateways, the secondary options change according to what is available.

- Select the type of gateway service you'd like from the Where will payments be processed? area. I'll select Website Payments Pro US.
- 5. If your cart is to include shipping services, click **Yes** in the **Will you offer shipping services?** area.

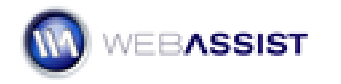

6. Make sure that BlueSkyCart is selected in the list of carts and click **Get Started**.

First, let's specify our shipping and taxes.

 From the Shipping Provider list, choose the shipper you'd like to get real-time quotes from; I'll choose UPS. If you would prefer to work with a flat shipping rate, enter the desired values in the Base rate and Per item rate fields. Click Next.

| hipping & Taxes                                                                                                    | Payments                                                                     | Orders                                                                                       | Designs                                                                                                    |
|----------------------------------------------------------------------------------------------------|------------------------------------------------------------------------------|----------------------------------------------------------------------------------------------|----------------------------------------------------------------------------------------------------|
| Step 1 of 6: Select a c                                                                                                    |                                                                              |                                                                                              |                                                                                                    |
| If your site offers shippin                                                                                                    | ng, select the type (                                                        | of shipping you use. Choos                                                                   | e each type of shipping charge                                                                                                    |
|                                                                                                    |                                                                              | and from the standard will realize the                                                       | al ale annual could be a supervised at the transformed at the supervised of the supervised at the supervised at the supe |
| you use to generate the                                                                                                    | total shipping charg                                                         | ge ror an order. All selecte                                                                 | a charges will be cumulative. The                                                                                                    |
| you use to generate the<br>shipping rule you create (<br>must have an account will                                                                      | total shipping charg<br>will be editable from<br>ith a shipping provid       | ge ror an order. All selecte<br>n within the eCart object af<br>fer to use their web service | c charges will be cumulative. The<br>ter completing the wizard. You<br>as. If you do not have an                                                                                                    |
| you use to generate the<br>shipping rule you create u<br>must have an account wil<br>account, <u>sign up today</u> !                                    | total shipping charg<br>will be editable from<br>ith a shipping provid       | ge for an order. All selecte<br>h within the eCart object al<br>der to use their web service | a charges will be cumulative. The<br>"ter completing the wizard. You<br>es. If you do not have an                                                                                                    |
| you use to generate the<br>shipping rule you create (<br>must have an account wil<br>account, <u>sign up today</u> !                                    | total shipping charg<br>will be editable from<br>th a shipping provid        | ge for an order. All selecte<br>n within the eCart object al<br>der to use their web service | a charges will be cumulative. The<br>"ter completing the wizard. You<br>es. If you do not have an                                                                                                    |
| you use to generate the<br>shipping rule you create o<br>must have an account wi<br>account, <u>sign up today</u> !<br>Shipping provider:               | total shipping char<br>will be editable from<br>th a shipping provid         | ge for an order. All selecte<br>n within the eCart object al<br>der to use their web service | a charges will be cumulative. The<br>"ter completing the wizard. You<br>es. If you do not have an                                                                                                    |
| you use to generate the<br>shipping rule you create (<br>must have an account wi<br>account, <u>sign up today</u> !<br>Shipping provider:<br>Base rate: | total shipping charg<br>will be editable from<br>th a shipping provid<br>UPS | ge for an order. All selecte<br>n within the eCart object al<br>der to use their web service | a charges will be cumulative. The<br>"ter completing the wizard. You<br>es. If you do not have an                                                                                                    |

8. Next, enter your account information; the required items vary according to the shipping provider. Click **Next** when you're done.

| eCart Checkout Wizard                                             |                                 |                         |         | × |
|-------------------------------------------------------------------|---------------------------------|-------------------------|---------|---|
| Shipping & Taxes Payme                                            | nts                             | Orders                  | Designs |   |
| Step 2 of 6: Enter UPS accord<br>You must sign up with UPS in ord | unt informat<br>der to use this | <b>tion</b><br>service. |         |   |
| User ID:                                                          | webassist                       |                         |         |   |
| Password:                                                         | mypassword                      |                         |         |   |
| XML access key:                                                   | 8BC7D1E9B2                      | 2504860                 |         |   |
|                                                                   |                                 |                         |         |   |

9. Now, enter your packing details. Here, I'll select UPS Ground as my basic service and fill out the other values as needed. Click **Next** to continue.

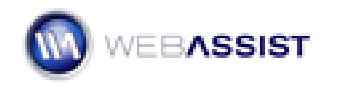

| eCart Checkout Wizard 🛛 🛛 🖾                                                                                                    |              |      |          |  |  |  |  |
|----------------------------------------------------------------------------------------------------|--------------|------|----------|--|--|--|--|
| Shipping & Taxes Payme                                                                                                    | nts Oi       | ders | Designs  |  |  |  |  |
| Step 3 of 6: Enter your shipment information                                                                                                    |              |      |          |  |  |  |  |
| Configure the details for this rate request. Choose your service type first. Choice of service type will<br>affect options for packaging shipment. |              |      |          |  |  |  |  |
| Service type:                                                                                                    | Groupd       |      |          |  |  |  |  |
| Pickup type:                                                                                                    | Daily Pickup |      | 1        |  |  |  |  |
| Customer class:                                                                                                    | None         | ~    | <i>§</i> |  |  |  |  |
| UPS customer number:                                                                                                    | 123456789    | (    | 1        |  |  |  |  |
|                                                                                                    |              |      |          |  |  |  |  |

10. The shipping origin comes next. Enter your **City**, **State**, **Postal code** and **Country**. Click **Next**.

| ipping & Taxes Payme            | nts Orders                                                              | Designs                                                                                     |
|---------------------------------|-------------------------------------------------------------------------|---------------------------------------------------------------------------------------------|
| ep 4 of 6: Select your ship     | ping origin                                                             |                                                                                             |
| er the location from which the  | e order will be shipped. Postal coo<br>es. Countries marked with an ast | de is the only required field fo<br>erisk require a postal code.                            |
|                                 |                                                                         |                                                                                             |
|                                 |                                                                         |                                                                                             |
| City:                           | Encinitas                                                               | <b>9</b>                                                                                    |
| City:<br>State:                 | Encinitas<br>California                                                 | 1<br>1<br>1<br>1<br>1<br>1<br>1<br>1<br>1<br>1<br>1<br>1<br>1<br>1<br>1<br>1<br>1<br>1<br>1 |
| City:<br>State:<br>Postal code: | Encinitas<br>California<br>92024                                        | 9<br>V<br>9<br>V                                                                            |

11. The last shipping step is to set your package information. First, declare whether all items purchased will be sent together or separately. In this example, I'll choose **One package for the entire order**. Next, set the specifics for your package. Certain fields are likely to be filled with dynamic data. For example, **Package weight** requires the total weight of the order; this value can be retrieved by clicking the lightning bolt and choosing TotalWeight from the cart data bindings. Complete the remaining fields and click **Next**.

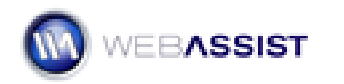

| Cart Checkout Wizard                                     |                                                                                  |                                                            |           |  |
|----------------------------------------------------------|----------------------------------------------------------------------------------|------------------------------------------------------------|-----------|--|
| Shipping & Taxes P                                       | ayments                                                                          | Orders                                                     | Designs   |  |
| Step 5 of 6: Set your pa<br>Configure the details for th | ackage inform<br>ne package(s) to                                                | a <b>tion</b><br>be shipped.                               |           |  |
| Packa                                                    | ging: 💿 One p                                                                    | backage for the entire order<br>backage per item purchased |           |  |
| Item is pack                                             | age: true                                                                        |                                                            |           |  |
| Quar                                                     | ntity: 1                                                                         |                                                            | <i>\$</i> |  |
| Weight u                                                 | inits: LBS                                                                       | ~                                                          | 9         |  |
| Package we                                               | ight: php ea</td <td>:ho \$BlueSkyCart-&gt;DisplayInfo</td> <td>5</td> <td></td> | :ho \$BlueSkyCart->DisplayInfo                             | 5         |  |
| Package t                                                | ype: Your Pac                                                                    | kaging 🗸 🗸                                                 | 9         |  |
| Size u                                                   | inits: IN                                                                        | ~                                                          | 9 💋       |  |
| Package ler                                              | ngth: 12                                                                         |                                                            | <i>9</i>  |  |
| Package w                                                | idth: 6                                                                          |                                                            | <i>\$</i> |  |
| Package he                                               | ight: 4                                                                          |                                                            | 5         |  |

**Note**: Be sure to checking the packaging requirements with your provider. Entering improper information may result in an error when retrieving your shipping quote.

12. Next, you'll set up your tax rules. If you'd rather create the rules yourself, click No thanks, I'll handle tax calculations myself. Otherwise, enter the desired Tax Rate and choose to whom it should be applied: All purchasers, Residents of a particular US state or Canadian province, or Residents of a country. If you'd like to include the shipping cost in your cart subtotal when calculating tax, click that option. Click Next.

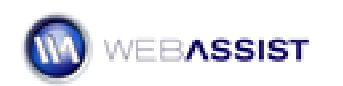

| - | eCart Checkout Wizar                                                | d                                        |                                                          |                                                                      | ×         |
|---|---------------------------------------------------------------------|------------------------------------------|----------------------------------------------------------|----------------------------------------------------------------------|-----------|
|   | Shipping & Taxes                                                    | Payments                                 | Orders                                                   | Designs                                                              |           |
|   | Step 6 of 6: Create a ta                                            | ax rule                                  |                                                          |                                                                      |           |
|   | If your site charges a sale<br>The tax rule you apply wil<br>rules. | es tax or VAT to s<br>I be editable with | some or all of your custom<br>in the eCart object, where | ers you can specify a tax rule he<br>e you can create more complex t | re.<br>ax |
|   |                                                                     | 🔲 No thanks, :                           | I'll handle tax calculations i                           | nyself                                                               |           |
|   | Tax rate:                                                           | 7.75                                     | %                                                        |                                                                      |           |
|   | Charge to:                                                          | O All purchase                           | rs                                                       |                                                                      |           |
|   |                                                                     | Residents of                             | a US state or Canadian p                                 | rovince                                                              |           |
|   |                                                                     | California                               |                                                          | ~                                                                    |           |
|   |                                                                     | O Residents of                           | a country                                                | 25-36                                                                |           |
|   |                                                                     | Choose a c                               | ountry                                                   | ~                                                                    |           |
|   |                                                                     | Include ship                             | ping in cart subtotal when                               | calculating sales tax                                                |           |

 Now, let's move on to your payment gateway. Again, the requested information varies according to the service. Here, I've entered the values needed for PayPal Website Standard Pro: Username, Password and Signature. Click Next when you're ready.

| eCart Checkout <sup>1</sup>                                               | Wizard                                                                                                    |                                                                                                    | 2                                                     |
|---------------------------------------------------------------------------|----------------------------------------------------------------------------------------------------|----------------------------------------------------------------------------------------------------|-------------------------------------------------------|
| Shipping & Taxes 🗸                                                        | Payments                                                                                                    | Orders                                                                                                    | Designs                                               |
| Step 1 of 2: Spe<br>The following field<br>for your payment<br>your page. | cify payment provider<br>s are required by the payn<br>provider are editable from<br>Username: Merchant a<br>paypal_api1.webassist. | account details<br>nent gateway you have chosen. A<br>within the payment provider serv<br>account username with PayPal.<br>com | Advanced options available<br>ver behavior applied to |
|                                                                           | Password: Your mercha<br>ASDFASDFQEWRQWER<br>Signature: Your mercha                                                                 | ant account password with PayPa<br>ZXCV<br>ant account signature with PayPa                                                    | I. <u>1</u>                                           |
|                                                                           | C1234567fd0v3bYYYRC                                                                                                    | EpSSR 31ANPYN7mPG39Vw64yyvv                                                                                                    | wj5v <u>9</u>                                         |

14. Next, you'll have an opportunity to set up your cart to accept PayPal payments with the PayPal Express Checkout option. PayPal Express

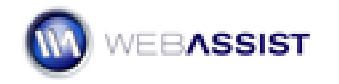

Checkout is required with my current payment gateway, PayPal Website Payments Pro, but all other gateways offer a checkbox option. Click **Next** to continue once you've made your selection.

| oping & Taxe: | s √ Payment:                                                                                                    | s Orde           | ers                  | Designs                 |
|---------------|----------------------------------------------------------------------------------------------------|------------------|----------------------|-------------------------|
| tep 2 of 2: I | nclude PayPal Exp                                                                                                    | ress Checkout op | tion                 |                         |
| Please ent    | er your PayPal acc                                                                                                    | ount info:       | Checkout PET         | Pal                     |
| Username:     | paypal_api1.webass                                                                                                    | sist.com         | s a Payments Pro o   | ustomer. PavPal Express |
| Password:     | ASDFASDFQEWRQWERZXCV                                                                                                    |                  | heckout is part of y | our checkout flow.      |
| Signature:    | NPYN7mPG39Vw64v                                                                                                    | vvwj5wosijFf     |                      |                         |
|               | Feet, Secure Checkool with Paphal Paper 2010 21 Paper 2010 21 Paper 2010 |                  |                      | Thank you for ordering  |
| L             | icerc temporarily                                                                                                    |                  |                      |                         |

In the next steps, you'll set up the Checkout Wizard to handle your order management by storing the order and order details data in the appropriate database tables. The orders table is first.

15. From the Connection list, choose **connBSM**. Select the Orders table (orders in PHP) from the Table list. Leave the default value in the Unique ID list.

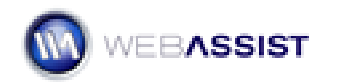

| eCart Checkout 1                           | Wizard                                                  |                                                         |                                                             | 8     |
|--------------------------------------------|---------------------------------------------------------|---------------------------------------------------------|-------------------------------------------------------------|-------|
| Shipping & Taxes 🗸                         | Payments 🗸                                              | Orders                                                  | Designs                                                     |       |
| Step 1 of 3: Stor                          | re order summary in d                                   | latabase                                                |                                                             |       |
| To store information<br>Next set the value | on about an order select t<br>for columns in the table. | he connection, table and<br>Click the lightning bolt to | the unique column for that ta<br>set values from your cart. | able. |
|                                            | 🔲 No thanks, I'll handle                                | order management myse                                   | əlf                                                         |       |
| Order                                      |                                                         |                                                         |                                                             |       |
| Connection:                                | CODDBSM                                                 |                                                         | ~                                                           |       |
| Table:                                     | orders                                                  |                                                         | ~                                                           |       |
| Unique ID:                                 | OrderID                                                 |                                                         | ~                                                           |       |
| 2111400 101                                |                                                         |                                                         |                                                             |       |

The second part of this step is to associate the table's database columns with the proper data. Let's start by binding the shopping cart values to the database columns.

16. Select OrderReferenceID and click the lightning bolt; in the Dynamic Data dialog box, expand the BlueSkyCart entry and choose [Session ID]. Repeat this procedure for the following database columns:

| Field:  | 🗆 🏣 BlueSkyCart                                                                                                    | ~ | ОК             |
|---------|----------------------------------------------------------------------------------------------------|---|----------------|
|         | Image: Session ID         ID         ID         ID         ID         ID         ID         ID         ID         ID         ID         ID         ID         ID         ID         ID         ID         ID         ID         ID         ID         ID         ID         Image: Instructure         Image: Image: Imag |   | Cancel<br>Help |
| Eormat: | Nope                                                                                                    |   |                |

• Choose OrderShipping. Click the lightning bolt and select [Shipping]; click OK.

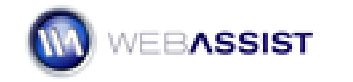

Y

4

• Choose OrderTax. Click the lightning bolt and select [Tax]; click OK.

OrderTax

OrderTotal OrderDate OrderShipAddress1 OrderShipAddress2 OrderShipCity OrderShipStateID

Columns: Column Value OrderID OrderReferenceID <?php echo session\_id(); ?> OrderVisitorID OrderShipping <?php echo \$Blue5kyCart->Get5hippi...

<?php echo \$BlueSkyCart->GetTax();...

<?php echo \$BlueSkyCart->GrandTot...

• Choose OrderTotal. Click the lightning bolt and select [Grand Total]; click OK.

The remaining database columns are related to shipping information that will be provided by the shopper through an HTML form. This data is also made available for binding by the Checkout Wizard.

17. Select OrderShipAddress1 and click the lightning bolt; in the Dynamic Data dialog box, expand the eCart Checkout Form entry and choose shipping\_street1. Repeat this procedure for the following database columns:

Value: Value:Value:StateValue:Value:

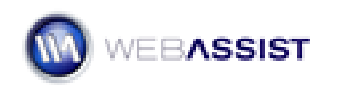

| Dynamic Data | a                                                                                                    |      |                              |
|--------------|----------------------------------------------------------------------------------------------------|------|------------------------------|
| Field:       | Image: Country         Image: Shipping_firstname         Image: Shipping_lastname         Image: Shipping_email         Image: Shipping_phone         Image: Shipping_fax         Image: Shipping_street1 |      | OK<br>Cancel<br><u>H</u> elp |
|              | Image: The shipping_street2       Image: The shipping_city       Image: The shipping_state_province       Image: The shipping_postcode       Image: The shipping_postcode                                 |      |                              |
|              | shipping_country                                                                                                    | ~    |                              |
|              |                                                                                                    |      | J                            |
| Format:      | None                                                                                                    | ~    |                              |
| Code:        | php echo((isset(\$_POST[''shipping_</td <td>_str</td> <td></td>                                                                                                    | _str |                              |

- Choose OrderShipAddress2. Click the lightning bolt and select shipping\_street2; click OK.
- Choose OrderShipCity. Click the lightning bolt and select shipping\_city; click OK.
- Choose OrderShipStateID. Click the lightning bolt and select shipping\_state\_province; click OK.
- Choose OrderShipZip. Click the lightning bolt and select shipping\_postcode; click OK.
- Choose OrderShipCountryID. Click the lightning bolt and select shipping\_country; click OK.
- When you're done binding the Orders table, click Next to move to the OrderDetails table.
- 19. From the **Table** list, choose **OrderDetails** (orderdetails in PHP).
- 20. From the **Order ID** list, choose **DetailOrderID**.

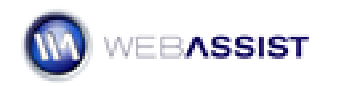

| art Checkout V                        | Vizard              |                                              |                      |
|---------------------------------------|---------------------|----------------------------------------------|----------------------|
| nipping & Taxes 🗸                     | Payments 🗸          | Orders                                       | Designs              |
| itep 2 of 3: Store                    | e order details i   | n database                                   |                      |
| 5elect the table you<br>orders table. | u store order detai | ls in and the column in that table that rela | tes the table to the |
| Order details —                       | Q                   |                                              | Second Sec           |
| Table:                                | orderdetails        | ~                                            |                      |
| Order ID:                             | DetailOrderID       |                                              | ~                    |
| <b>C</b> .1                           |                     |                                              |                      |
| Columns:                              | Column              | Value                                        |                      |
|                                       |                     |                                              |                      |
|                                       | DetailsID           |                                              |                      |

You select the DetailOrderID rather than the DetailID because you want to connect the data entered into this table to the related order in the Orders table. You'll notice that this automatically sets the DetailOrderID in the Columns area to a session variable with the Order ID value.

- Select DetailItemID and click the lightning bolt; in the Dynamic Data dialog box, expand the BlueSkyCart entry and choose ID. Repeat this procedure for the following database columns:
  - Choose **DetailItemName**. Click the **lightning bolt** and select **Name**; click **OK**.
  - Choose **DetailItemDesc**. Click the **lightning bolt** and select **Description**; click **OK**.
  - Choose **DetailQuantity**. Click the **lightning bolt** and select **Quanity**; click **OK**.
  - Choose **DetailPrice**. Click the **lightning bolt** and select **Price**; click **OK**.
- 22. When you're done binding the OrderDetails table, click **Next**.

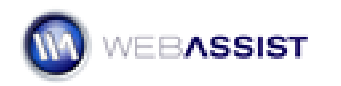

| eCart Checkout V                                            | Vizard                                                                                                    |                                                                                                    | 2                     |
|-------------------------------------------------------------|----------------------------------------------------------------------------------------------------|----------------------------------------------------------------------------------------------------|-----------------------|
| Shipping & Taxes 🗸                                          | Payments 🗸                                                                                                    | Orders                                                                                                    | Designs               |
| Step 2 of 3: Store<br>Select the table you<br>orders table. | e order details in<br>ustore order details                                                                      | <b>database</b><br>in and the column in that table that relat                                                                                                    | es the table to the   |
| Table:                                                      | orderdetails                                                                                                    |                                                                                                    | ~                     |
| Order ID:                                                   | DetailOrderID                                                                                                   | ~                                                                                                    |                       |
| Columns:                                                    | Column                                                                                                    | Value                                                                                                    |                       |
|                                                             | DetailSID<br>DetailOrderID<br>DetailItemID<br>DetailItemName<br>DetailItemDesc<br>DetailQuantity<br>DetailPrice | php echo ((isset(\$_SESSION["BlueS<br php echo \$BlueSkyCart- DisplayInf<br>php echo \$BlueSkyCart- DisplayInf<br>php echo \$BlueSkyCart- DisplayInf<br>php echo \$BlueSkyCart- DisplayInf<br>php echo \$BlueSkyCart- DisplayInf | k<br>o<br>o<br>o<br>o |

In the next step, you'll set up your email receipt. This step only appears if you have Universal Email 2.7.0 installed or higher.

23. Leave the default values in the **Email to** and **To display name** fields; these values are picked up from the form filled out by the customer. Enter your email address in the **From address** field, the name you want displayed in the **From display name** field and the subject in the **Subject** field.

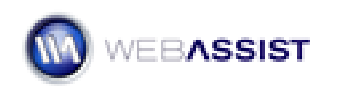

| eCart Checkout Wiza                                            | rd                                                                                           |                                                 |               | 8                        |
|----------------------------------------------------------------|----------------------------------------------------------------------------------------------|-------------------------------------------------|---------------|--------------------------|
| Shipping & Taxes 🗸                                             | Payment                                                                                      | s√ <b>Orders</b>                                | ſ             | Designs                  |
| Step 3 of 3: Send ema<br>To send an order confirm<br>settings, | ail receip<br>ation ema                                                                      | <b>)t</b><br>ail to the customer, specify the e | mail address  | options and email object |
|                                                                | 🔲 No th                                                                                      | hanks, I'll handle the receipt mys              | elf           |                          |
| Email to:                                                      | php e</td <td>echo((isset(\$_POST["email"]))?\$_</td> <td>POST["emai</td> <td><u> 7</u></td> | echo((isset(\$_POST["email"]))?\$_              | POST["emai    | <u> 7</u>                |
| To display name:                                               | php e</td <td>echo((isset(\$_POST["firstname"])</td> <td><u>9</u></td>                       | echo((isset(\$_POST["firstname"])               | <u>9</u>      |                          |
| From address:                                                  | orders@                                                                                      | Pblueskymusic.com                               |               | <u>9</u>                 |
| From display name:                                             | Blue Sky                                                                                     | y Music Orders                                  |               | 2                        |
| Subject:                                                       | Your Re                                                                                      | ceipt from Blue Sky Music                       |               | 5                        |
| Email object ———                                               | Mail for                                                                                     | Windows                                         | ~             |                          |
| Server M                                                       | Name: sn                                                                                     | mtp.blueskymusic.com                            | <b>9</b>      |                          |
|                                                                | Port: 25                                                                                     | 5                                               | 4             |                          |
| Return Path:                                                   |                                                                                              | rders@blueskymusic.com                          | <b>S</b>      |                          |
| Organization:                                                  |                                                                                              |                                                 | ş             |                          |
| 4-X                                                            | 1ailer:                                                                                      |                                                 | 9             |                          |
| Characte                                                       | r Set:                                                                                       |                                                 | 9             |                          |
|                                                                |                                                                                              |                                                 |               |                          |
| WEBASSIST                                                      |                                                                                              | HELP                                            | <b>♦</b> BACK | NEXT CANCEL              |

24. Enter the details necessary for your Web server's email method in the Email object area. Click **Next** when you're ready.

In the next step, you'll choose the design desired for your forms.

25. From the **Design** list, choose **Clean**. Leave the **Color scheme** set to **Pacifica**. If you'd like to examine the layout in more detail, click the preview image and review the form in your browser. When you're done, return to Dreamweaver and click **Next**.

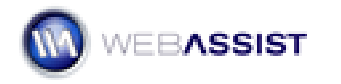

| eCart Checkout W                            | izard                                                                                                    |                                                 |         | 6      |
|---------------------------------------------|----------------------------------------------------------------------------------------------------|-------------------------------------------------|---------|--------|
| Shipping & Taxes √                          | Payments √                                                                                                    | Orders √                                        | Designs |        |
| Step 1 of 2: Select<br>Choose a design to b | <b>design options</b><br>e added to your checkou                                                                             | it page.                                        |         |        |
| Design:                                     | Clean                                                                                                    |                                                 | ~       |        |
| Color scheme:                               | Pacifica<br>PayPal Website Payment                                                                                           | ts Pro US with Express C                        | heckout |        |
| Preview                                     |                                                                                                    |                                                 |         |        |
|                                             | Fast, Secure Checks                                                                                                    | net with PayPul                                 |         |        |
|                                             | Dens Unix. Charlest entr<br>Play by Condit Card<br>Crait sand hys                                                            | nds. Na reliest drama ever Pransat information. |         |        |
|                                             | disparation result<br>Baseline result<br>set sold                                                                            |                                                 |         |        |
|                                             | Billing Information<br>Pad name<br>Call Info<br>Prod address                                                                 |                                                 |         |        |
|                                             | Harris Andrée<br>Autoritation<br>Autoritation                                                                                |                                                 |         |        |
|                                             | sa<br>Inte<br>Postal colo<br>Anamin                                                                                          | Choose a state                                  |         |        |
|                                             | Shipping Information<br>1 <sup>14</sup> fama as billing antine<br>Disping fast same                                          |                                                 |         |        |
|                                             | Brighting and and<br>Brighting alterna<br>Brighting alterna<br>Brighting alterna<br>Brighting alterna                        |                                                 |         |        |
|                                             | Brozenia, politinaje lime 1<br>Cautorean ekispilore rik<br>Cautorean ekispilore ekis<br>Stracena politik<br>Minacena politik | Chouse a state                                  |         |        |
|                                             | adagang naun                                                                                                    | Channes and any E                               |         |        |
|                                             |                                                                                                    |                                                 |         |        |
| WEBASSIST                                   |                                                                                                    | HELP                                            | BACK    | CANCEL |

In the final page of the Checkout Wizard, you'll choose which pages you'd like to create. If you'd prefer eCart not create the page, leave the field blank.

26. Enter your full Web address in the **Site address** field and confirm that your **Local folder** is correctly identified. If you'd like to use a template, select it from the **Template** list; once your template is

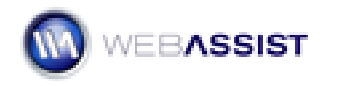

chosen, choose the proper editable region from the **Editable region** list. Leave the remaining fields at their default settings.

| Cart Checkout Wizard                                                                           |                                                       |                                                         |                                |
|------------------------------------------------------------------------------------------------|-------------------------------------------------------|---------------------------------------------------------|--------------------------------|
| 5hipping & Taxes 🗸 🦳 Payn                                                                      | nents 🗸                                               | Orders √                                                | Designs                        |
| Step 2 of 2: Specify pages<br>Enter your site and template o<br>local checkout, specify the UR | <b>to create</b><br>letails and the<br>Ls to your suc | n choose your checkout and s<br>cess and failure pages. | hipping pages. If you're using |
| Site                                                                                           |                                                       |                                                         |                                |
| Site address:                                                                                  | http://localho                                        | ost/                                                    |                                |
| Local folder:                                                                                  | file:///C /Ine                                        | tpub/wwwroot/eCart_4/dynar                              | nic/store_phj 🛅                |
| Template:                                                                                      | siteassist_ter                                        | nplate                                                  | ¥                              |
| Editable region:                                                                               | PageBody                                              |                                                         | ~                              |
| Checkout                                                                                       |                                                       |                                                         |                                |
| Checkout page:                                                                                 | checkout.php                                          | )                                                       | <b></b>                        |
| Order confirmation page:                                                                       | confirm.php                                           |                                                         |                                |
| Success redirect URL:                                                                          | checkout_su                                           | ccess.php                                               |                                |
| Failure redirect URL:                                                                          | checkout_fai                                          | lure.php                                                |                                |
| Shipping                                                                                       |                                                       |                                                         | 334<br>                        |
| Failure redirect URL                                                                           | shipping_faile                                        | ure.php                                                 |                                |
| PayPal Express Checkout                                                                        |                                                       |                                                         | - 50                           |
| Order confirmation URL:                                                                        | http://localho                                        | ost/pp_confirm.php                                      |                                |
| Cancel URL:                                                                                    | http://localho                                        | ost/pp_cancel.php                                       |                                |
| Success page:                                                                                  | pp_checkout                                           | _success.php                                            | <u> </u>                       |
| Failure page:                                                                                  | pp_checkout                                           | _failure.php                                            |                                |
|                                                                                                | Use PayP                                              | al sandbox server for testing                           |                                |
|                                                                                                |                                                       |                                                         |                                |
|                                                                                                |                                                       |                                                         |                                |
|                                                                                                |                                                       |                                                         |                                |
|                                                                                                |                                                       |                                                         |                                |
| VEBASSIST                                                                                      |                                                       | HELP                                                    | FINISH CANCEL                  |

#### 27. Click Finish when you're done.

eCart begins to create the necessary pages. The eCart Object panel displays the progress of the operation and you can see the pages being constructed in the Document window. The number of pages created depends on the options selected in the Checkout Wizard.

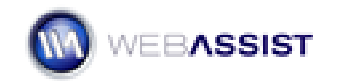

**Note**: If you used a thumbnail image in the shopping cart display as we did during this tutorial, you'll need to steps 7-9 of the **To add an editable shopping cart display** exercise for any page that displays the cart. If you followed the steps in this tutorial, there would be 4 such pages: confirm, checkout\_success, pp\_confirm, and pp\_checkout\_success.

# Next steps

With the tutorial pages complete, let's take a few moment to see how it all works together.

Before you try out the sample store, keep in mind the following:

- All files must be saved.
- The files must be served from a compatible web server. If you do not have a local testing server configured, you should upload all the files and import your database to your Hosting Provider's server.
- When viewing your pages in a browser, make sure to access them via an http path such as 'http://[servername]/ ' and not 'C:\[webdirectory]\ '
- **Note**: Locally, by default *localhost* is used for the servername.

### To explore the sample store:

- 1. Once the site is ready, view the page **music** or **gear** with your favorite browser. You will see the product listing with an Add to Cart Button for each item in the list.
- 2. Select any product's **Add to Cart** button to add that item to your cart.
- 3. After verifying the cart contents on the cart page, select **Continue Shopping**.
- 4. Choose a different product's detail link (either the text link or the thumbnail image) to view the product detail page.
- 5. On the detail page, click Add to Cart
- 6. Verify that the new item has been added to your cart.

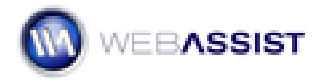

- eCart 4
  - Change the quantity of one of the item's from 1 to 2 and click Update Cart. Note only does the quantity change, but so does the overall total.
  - 8. Shop for as long as you like choosing different items with different quantities. To remove an item from the cart, select that item's Delete checkbox and choose Update Cart. When you're done shopping, select **Check Out**.
  - 9. If your purchase exceed \$50, the discount rule will be triggered and you'll see the calculated discount applied.
  - On the checkout page, review your cart contents and fill in the information requested in the form. When you're done, click Checkout.

The rest of the checkout process is handled by your payment gateway.

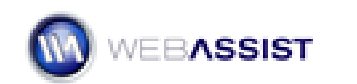